## **INSTALLATION MANUAL**

## NZ 300 LSN Intrusion control panel

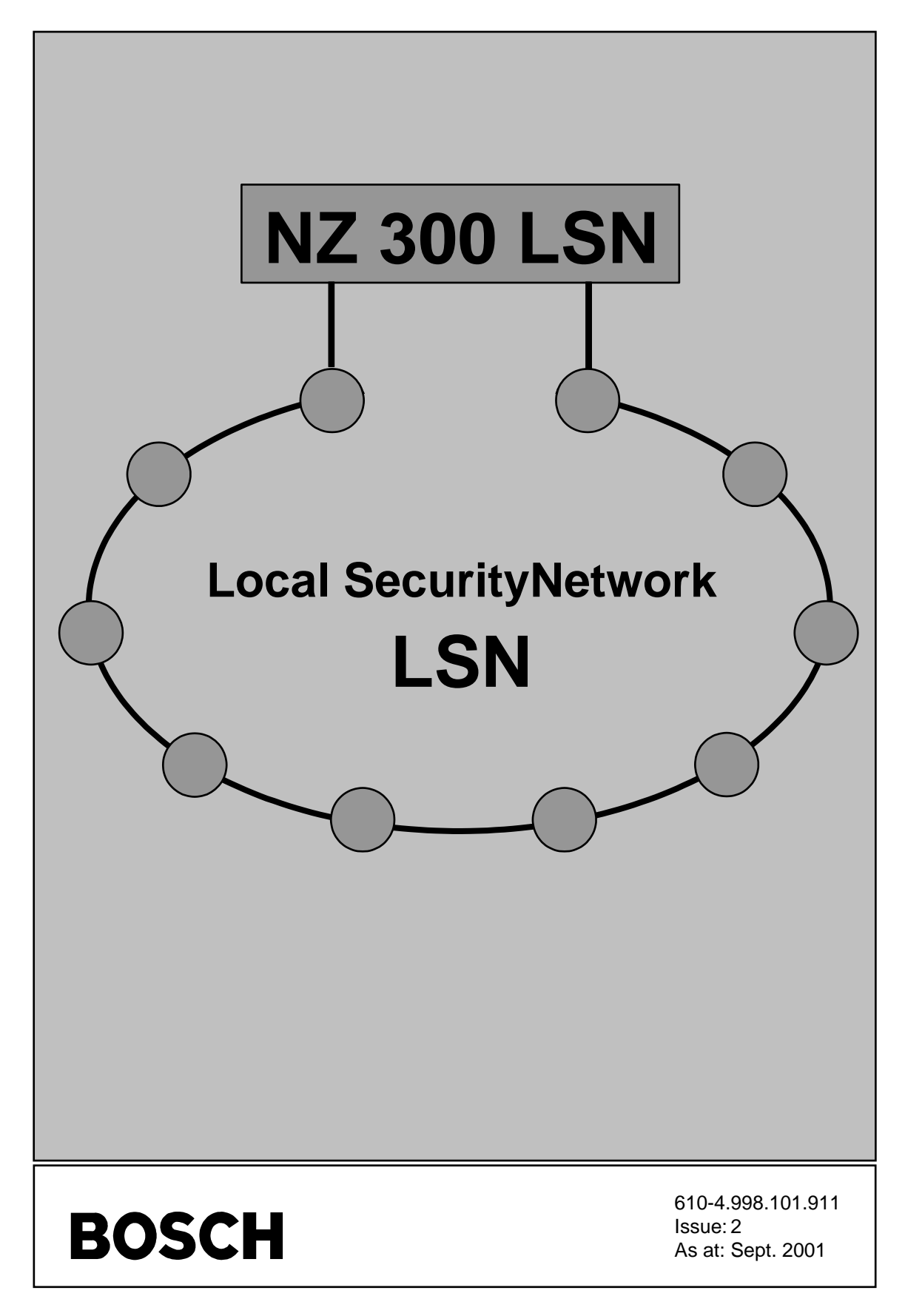

## CONTENTS

## Section

## Page

| 1                                                                                                    | Product Description                                                                                                    |                                                                                                    |
|----------------------------------------------------------------------------------------------------|----------------------------------------------------------------------------------------------------|----------------------------------------------------------------------------------------------------|
| 1.1                                                                                                    | System overview                                                                                                    | 4                                                                                                  |
| 1.2                                                                                                    | BE 300 LSN keypad                                                                                                    | 5                                                                                                  |
| 1.3                                                                                                    | Transmission of alarms                                                                                                    | 6                                                                                                  |
| 1.4                                                                                                    | Resetting                                                                                                    | 6                                                                                                  |
| 1.5                                                                                                    | Outputs (relays/C-point)                                                                                                    | 6                                                                                                  |
| 1.6                                                                                                    | Tamper contact                                                                                                    | 7                                                                                                  |
| 1.7                                                                                                    | Internal programs                                                                                                    | 7                                                                                                  |
| 1.8                                                                                                    | Background memory                                                                                                    | 7                                                                                                  |
| 2                                                                                                    | Planning notes                                                                                                    |                                                                                                    |
| 2.1                                                                                                    | Power supply                                                                                                    | 8                                                                                                  |
| 2.2                                                                                                    | LSN project planning                                                                                                    | 9                                                                                                  |
| 2.3                                                                                                    | LSN detectors                                                                                                    | 10                                                                                                 |
| 2.4                                                                                                    | LSN couplers                                                                                                    | 11                                                                                                 |
| 2.5                                                                                                    | Arming devices                                                                                                    | 13                                                                                                 |
| 2.6                                                                                                    | Transmission unit                                                                                                    | 13                                                                                                 |
| 2.7                                                                                                    | Signaling units                                                                                                    | 13                                                                                                 |
| 2.8                                                                                                    | Generating zones with arming devices                                                                                                    | 14                                                                                                 |
| 2.9                                                                                                    | Auto diallers                                                                                                    | 19                                                                                                 |
| 2.10                                                                                                    | Teleservice                                                                                                    | 20                                                                                                 |
| 3                                                                                                    | Installation instructions                                                                                                    |                                                                                                    |
| 3.1                                                                                                    | Important notes prior to installation                                                                                                    | 21                                                                                                 |
|                                                                                                    |                                                                                                    |                                                                                                    |
| 3.2                                                                                                    | Installation sequence for NZ 300 LSN                                                                                                    | 22                                                                                                 |
| 3.2<br><b>4</b>                                                                                                    | Installation sequence for NZ 300 LSN                                                                                                    | 22                                                                                                 |
| 3.2<br><b>4</b><br>4.1                                                                                             | Installation sequence for NZ 300 LSN<br>Connections<br>Terminal assignments for NZ 300 LSN                                                                                                    | 22                                                                                                 |
| 3.2<br><b>4</b><br>4.1<br>4.2                                                                                      | Installation sequence for NZ 300 LSN<br>Connections<br>Terminal assignments for NZ 300 LSN<br>Power supply                                                                                                    | 22<br>25<br>28                                                                                     |
| 3.2<br><b>4</b><br>4.1<br>4.2<br>4.3                                                                               | Installation sequence for NZ 300 LSN<br><b>Connections</b><br>Terminal assignments for NZ 300 LSN<br>Power supply<br>Additional remote power supply (example)                                                                                                    | 22<br>25<br>28<br>29                                                                               |
| 3.2<br><b>4</b><br>4.1<br>4.2<br>4.3<br>4.4                                                                        | Installation sequence for NZ 300 LSN<br><b>Connections</b><br>Terminal assignments for NZ 300 LSN<br>Power supply<br>Additional remote power supply (example)<br>Telephone network (TAE socket)                                                                                                    | 22<br>25<br>28<br>29<br>30                                                                         |
| 3.2<br><b>4</b><br>4.1<br>4.2<br>4.3<br>4.4<br>4.5                                                                 | Installation sequence for NZ 300 LSN<br>Connections<br>Terminal assignments for NZ 300 LSN<br>Power supply<br>Additional remote power supply (example)<br>Telephone network (TAE socket)<br>LSN detectors                                                                                                    | 22<br>25<br>28<br>29<br>30<br>31                                                                   |
| 3.2<br><b>4</b><br>4.1<br>4.2<br>4.3<br>4.4<br>4.5<br>4.6                                                          | Installation sequence for NZ 300 LSN<br><b>Connections</b><br>Terminal assignments for NZ 300 LSN<br>Power supply<br>Additional remote power supply (example)<br>Telephone network (TAE socket)<br>LSN detectors<br>Intrusion coupler NNK 100 LSN                                                                                                    | 22<br>25<br>28<br>29<br>30<br>31<br>32                                                             |
| <ul> <li>3.2</li> <li>4.1</li> <li>4.2</li> <li>4.3</li> <li>4.4</li> <li>4.5</li> <li>4.6</li> <li>4.7</li> </ul> | Installation sequence for NZ 300 LSN<br>Connections<br>Terminal assignments for NZ 300 LSN<br>Power supply<br>Additional remote power supply (example)<br>Telephone network (TAE socket)<br>LSN detectors<br>Intrusion coupler NNK 100 LSN<br>STANDARD detectors connected to NNK 100 LSN                                                                                                    | 22<br>25<br>28<br>29<br>30<br>31<br>32<br>34                                                       |
| 3.2<br><b>4</b><br>4.1<br>4.2<br>4.3<br>4.4<br>4.5<br>4.6<br>4.7<br>4.8                                            | Installation sequence for NZ 300 LSN<br><b>Connections</b><br>Terminal assignments for NZ 300 LSN<br>Power supply<br>Additional remote power supply (example)<br>Telephone network (TAE socket)<br>LSN detectors<br>Intrusion coupler NNK 100 LSN<br>STANDARD detectors connected to NNK 100 LSN<br>Arming device coupler NVK 100 LSN                                                                                                    | 22<br>25<br>28<br>29<br>30<br>31<br>32<br>34<br>35                                                 |
| 3.2<br><b>4</b><br>4.1<br>4.2<br>4.3<br>4.4<br>4.5<br>4.6<br>4.7<br>4.8<br>4.9                                     | Installation sequence for NZ 300 LSN<br><b>Connections</b><br>Terminal assignments for NZ 300 LSN<br>Power supply<br>Additional remote power supply (example)<br>Telephone network (TAE socket)<br>LSN detectors<br>Intrusion coupler NNK 100 LSN<br>STANDARD detectors connected to NNK 100 LSN<br>Arming device coupler NVK 100 LSN<br>Block-type lock NBS 10 connected to NVK 100 LSN                                                                                                    | 22<br>25<br>28<br>30<br>31<br>32<br>34<br>35<br>36                                                 |
| 3.2<br><b>4</b><br>4.1<br>4.2<br>4.3<br>4.4<br>4.5<br>4.6<br>4.7<br>4.8<br>4.9<br>4.10                             | Installation sequence for NZ 300 LSN<br><b>Connections</b><br>Terminal assignments for NZ 300 LSN<br>Power supply<br>Additional remote power supply (example)<br>Telephone network (TAE socket)<br>LSN detectors<br>Intrusion coupler NNK 100 LSN<br>STANDARD detectors connected to NNK 100 LSN<br>Arming device coupler NVK 100 LSN<br>Block-type lock NBS 10 connected to NVK 100 LSN<br>SmartKey switching unit SE 100 connected to NVK 100 LSN                                                                                                    | 22<br>25<br>28<br>29<br>30<br>31<br>32<br>34<br>35<br>36<br>37                                     |
| 3.2<br>4.1<br>4.2<br>4.3<br>4.4<br>4.5<br>4.6<br>4.7<br>4.8<br>4.9<br>4.10<br>4.11                                 | Installation sequence for NZ 300 LSN<br><b>Connections</b><br>Terminal assignments for NZ 300 LSN<br>Power supply<br>Additional remote power supply (example)<br>Telephone network (TAE socket)<br>LSN detectors<br>Intrusion coupler NNK 100 LSN<br>STANDARD detectors connected to NNK 100 LSN<br>Arming device coupler NVK 100 LSN<br>Block-type lock NBS 10 connected to NVK 100 LSN<br>SmartKey switching unit SE 100 connected to NVK 100 LSN<br>Key-operated switch connected to the coupler                                                                                                    | 22<br>25<br>28<br>29<br>30<br>31<br>32<br>34<br>35<br>36<br>37<br>37                               |
| 3.2<br>4.1<br>4.2<br>4.3<br>4.4<br>4.5<br>4.6<br>4.7<br>4.8<br>4.9<br>4.10<br>4.11<br>4.12                         | Installation sequence for NZ 300 LSN<br><b>Connections</b><br>Terminal assignments for NZ 300 LSN<br>Power supply<br>Additional remote power supply (example)<br>Telephone network (TAE socket)<br>LSN detectors<br>Intrusion coupler NNK 100 LSN<br>STANDARD detectors connected to NNK 100 LSN<br>Arming device coupler NVK 100 LSN<br>Block-type lock NBS 10 connected to NVK 100 LSN<br>SmartKey switching unit SE 100 connected to NVK 100 LSN<br>Key-operated switch connected to the coupler<br>Indicator board coupler NTK 100 LSN                                                                                        | 22<br>25<br>28<br>29<br>30<br>31<br>32<br>34<br>35<br>36<br>37<br>37<br>38                         |
| 3.2<br>4.1<br>4.2<br>4.3<br>4.4<br>4.5<br>4.6<br>4.7<br>4.8<br>4.9<br>4.10<br>4.11<br>4.12<br>4.13                 | Installation sequence for NZ 300 LSN<br><b>Connections</b><br>Terminal assignments for NZ 300 LSN<br>Power supply<br>Additional remote power supply (example)<br>Telephone network (TAE socket)<br>LSN detectors<br>Intrusion coupler NNK 100 LSN<br>STANDARD detectors connected to NNK 100 LSN<br>Arming device coupler NVK 100 LSN<br>Block-type lock NBS 10 connected to NVK 100 LSN<br>SmartKey switching unit SE 100 connected to NVK 100 LSN<br>Key-operated switch connected to the coupler<br>Indicator board coupler NTK 100 LSN<br>Branch coupler NAK 100 LSN                                                          | 22<br>25<br>28<br>30<br>31<br>32<br>34<br>35<br>36<br>37<br>37<br>38<br>39                         |
| 3.2<br>4.1<br>4.2<br>4.3<br>4.4<br>4.5<br>4.6<br>4.7<br>4.8<br>4.9<br>4.10<br>4.11<br>4.12<br>4.13<br>4.14         | Installation sequence for NZ 300 LSN<br><b>Connections</b><br>Terminal assignments for NZ 300 LSN<br>Power supply<br>Additional remote power supply (example)<br>Telephone network (TAE socket)<br>LSN detectors<br>Intrusion coupler NNK 100 LSN<br>STANDARD detectors connected to NNK 100 LSN<br>Arming device coupler NVK 100 LSN<br>Block-type lock NBS 10 connected to NVK 100 LSN<br>SmartKey switching unit SE 100 connected to NVK 100 LSN<br>Key-operated switch connected to the coupler<br>Indicator board coupler NTK 100 LSN<br>Branch coupler NKK 100 LSN                                                          | 22<br>25<br>28<br>29<br>30<br>31<br>32<br>34<br>35<br>36<br>37<br>37<br>37<br>37<br>38<br>39<br>40 |
| 3.2<br>4.1<br>4.2<br>4.3<br>4.4<br>4.5<br>4.6<br>4.7<br>4.8<br>4.9<br>4.10<br>4.11<br>4.12<br>4.13<br>4.14<br>4.15 | Installation sequence for NZ 300 LSN<br><b>Connections</b><br>Terminal assignments for NZ 300 LSN<br>Power supply<br>Additional remote power supply (example)<br>Telephone network (TAE socket)<br>LSN detectors<br>Intrusion coupler NNK 100 LSN<br>STANDARD detectors connected to NNK 100 LSN<br>Arming device coupler NVK 100 LSN<br>Block-type lock NBS 10 connected to NVK 100 LSN<br>SmartKey switching unit SE 100 connected to NVK 100 LSN<br>Key-operated switch connected to the coupler<br>Indicator board coupler NTK 100 LSN<br>Branch coupler NKK 100 LSN<br>Contact coupler NKK 100 LSN<br>Junction box KD 55 LSN | 22<br>25<br>28<br>30<br>31<br>32<br>34<br>35<br>36<br>37<br>37<br>37<br>37<br>37<br>39<br>40<br>41 |

## CONTENTS

## Section

## Page

| Abbreviation list                                          | 70                                                                                                    |
|------------------------------------------------------------|----------------------------------------------------------------------------------------------------|
| Message type / control statuses                            | 64                                                                                                    |
| Indicator board module ATB 100 LSN                         | 63                                                                                                    |
| Junction box KD 55 LSN                                     | 63                                                                                                    |
| Contact coupler NKK 100 LSN                                | 62                                                                                                    |
| Branch coupler NAK 100 LSN                                 | 62                                                                                                    |
| Indicator board coupler NTK 100 LSN                        | 61                                                                                                    |
| Arming device coupler NVK 100 LSN                          | 59                                                                                                    |
| Intrusion coupler NNK 100 LSN                              | 58                                                                                                    |
| Equipment data for NZ 300 LSN                              | 55                                                                                                    |
| Technical data                                             |                                                                                                    |
| Exchanging program memory IC22                             | 54                                                                                                    |
| Sensor functionality check                                 | 54                                                                                                    |
| Exchanging and disposing of batteries                      | 53                                                                                                    |
| Starting up the central unit with batteries (no AC supply) | 53                                                                                                    |
| Testing the battery charge voltage                         | 53                                                                                                    |
| Current measurement and fuses                              | 52                                                                                                    |
| Hardware reset                                             | 51                                                                                                    |
| General                                                    | 51                                                                                                    |
| Maintenance and service notes                              |                                                                                                    |
| Test setup for troubleshooting                             |                                                                                                    |
| I roubleshooting<br>Remedving malfunctions                 |                                                                                                    |
|                                                            | 40                                                                                                    |
| Commissioning and start-up                                 | ۸۵                                                                                                    |
| Loading parameterisation file into the NZ 300 LSN          |                                                                                                    |
| Example of parameterisation                                |                                                                                                    |
| Generating retrieving and saving parameterisation files    | 45                                                                                                    |
| Important notes for a parameterisation file                |                                                                                                    |
| Installing the "NzPara" parameterisation program           | 43<br>//                                                                                                    |
| Prior to parameterisation                                  | 43                                                                                                    |
| Parameterisation<br>Brief to parameterisation              | 12                                                                                                    |
|                                                            | Parameterisation         Prior to parameterisation help         Installing the "NzPara" parameterisation program.         Important notes for a parameterisation file.         Generating, retrieving and saving parameterisation files.         Example of parameterisation         Loading parameterisation file into the NZ 300 LSN.         Commissioning and start-up.         Troubleshooting         Remedying malfunctions         Test setup for troubleshooting.         Maintenance and service notes         General         Hardware reset.         Current measurement and fuses         Testing the battery charge voltage         Starting up the central unit with batteries (no AC supply)         Exchanging and disposing of batteries         Sensor functionality check.         Exchanging program memory IC22.         Technical data         Equipment data for NZ 300 LSN         Intrusion coupler NNK 100 LSN.         Indicator board coupler NTK 100 LSN.         Branch coupler NKK 100 LSN.         Contact coupler NKK 100 LSN.         Junction box KD 55 LSN.         Indicator board module ATB 100 LSN.         Message type / control statuses |

1

## **Product description**

## 1.1 System overview

The NZ 300 LSN intrusion control panel and the BE 300 LSN keypad are highly flexible and reliable.

This is made possible by use of the Local SecurityNetwork LSN. The key feature of the Local SecurityNetwork LSN is that it connects all the detectors and control elements of a security system to a security system centre using a single transmission technology, saving on wiring and complying with regulations.

The remote BE 300 LSN keypad is used for controlling, alarm signaling and status display purposes.

The Local SecurityNetwork LSN is made up of:

- NZ 300 LSN intrusion control panel and BE 300 LSN keypad
- LSN coupler (E) for connecting STANDARD intrusion detectors, arming devices, indicator boards etc.
- LSN detectors (E):

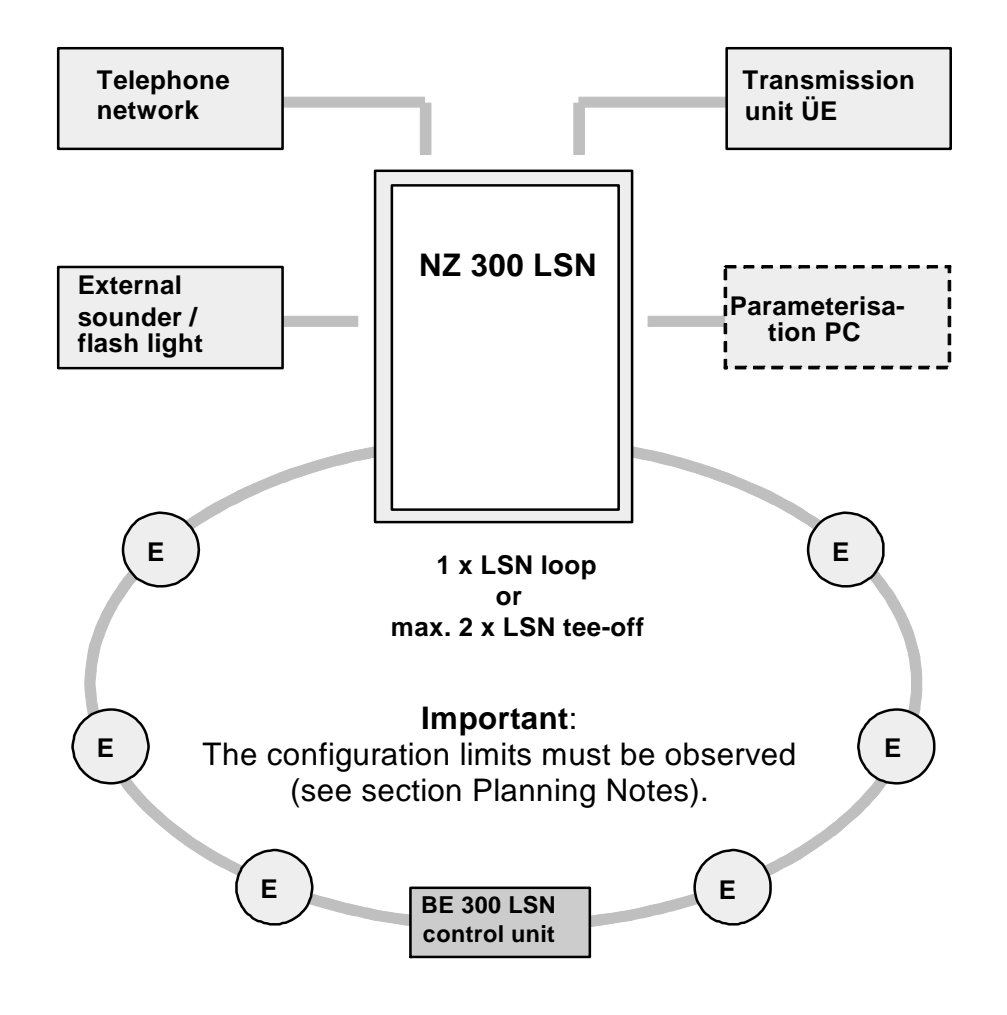

#### Continuation of **Product description**

## 1.2 BE 300 LSN keypad

The BE 300 LSN keypad is used as a remote control / display panel for the NZ 300 LSN. The BE 300 LSN is integrated into an LSN loop or LSN tee-off. A maximum of 8 BE 300 LSN units can be connected.

The control / display panel consists of:

- Buzzer for alarm signaling
- Cumulative displays (LEDs) for alarms, malfunctions and operation.
- Plain-text display consisting of two lines of 16 alphanumeric characters each (illuminated in dialogue scenario). All waiting messages and information are output on the display.
- Keypad for operation purposes.

#### Continuation of **Product description**

## **1.3** Transmission of alarms

Assistance providers can be contacted by means of:

- a ÜE transmission unit
- an integrated auto dialler
- an auto dialler such as AT 2000 (integrated or casing to casing)
- 2 x external sounders and 1 x external flash light (local alarm signaling)
- a remote auto dialler via the serial S1 interface

## 1.4 Resetting

Resetting restores e.g. triggered detectors to their original status. Specific zones can be assigned to users during the parameterisation process. These zones can then be reset specifically by this user following a triggering operation.

## 1.5 Outputs (relays/C-points)

The following outputs are available:

- Output for malfunctions (1 x malfunction relay)
- Output for alarms (1 x ÜE relay)
- Freely parameterisable output (1 x relay)
- Freely parameterisable central indicator board points (2 x open collector outputs)

#### Continuation of **Product description**

### **1.6** Tamper contact

The tamper contact issues an alarm when the casing is manipulated (tampered with) or if the casing hood is removed.

#### 1.7 Internal programs

4 internal zones can be created (freely parameterisable) by assigning detectors. Each zone can be "armed internally" (internal program).

#### **1.8 Background memory**

The NZ 300 LSN is equipped with a background memory for the last 1024 events. All alarms, malfunctions, shutdowns and resets of the central unit are stored.

The events stored with data and time can be output on the display of the BE 300 LSN or on the PC.

They can also be printed out on a PC.

## 2 Planning notes

## 2.1 Power supply

#### NZ 300 LSN power balance:

The power balance is generated in accordance with VDE 0833 and is created using the "uezpro" project planning and power calculation program. The limit values of the NZ 300 LSN are calculated and displayed automatically (see next page). External peripherals which are connected must be included in the calculation.

Thanks to the integrated power supply, batteries can be charged up to a capacity of 34 Ah.

The max. power pack current (battery charge current + standby current) is 2.4 A.

Stored energy time: max. 60 hours.

#### ERWE 10 voltage converter:

The basic voltage of the NZ 300 LSN is 12 V. If the voltage drop across the length of the line is too great (>3 V), a voltage converter must be employed.

#### Additional remote power supply:

The "EV 12V/1A" or the "UEV 1000" can be used for an addition remote power supply.

An additional remote power supply "NEV 300 LSN" is planned.

This power supply must **not** be connected in parallel with the NZ 300 LSN power supply (see section Connections "Additional remote power supply").

## 2.2 LSN project planning

| Applications, requirements                                 | NZ 300 LSN                                                                                                    |  |  |  |  |
|------------------------------------------------------------|----------------------------------------------------------------------------------------------------|--|--|--|--|
| Loops and tee-offs                                         | 1 x loop or max. 2 x tee-offs possible. Loops<br>should be preferred due to their greater<br>reliability compared with tee-offs.                                                                      |  |  |  |  |
| Mixture of LSN coupers and LSN detectors                   | LSN couplers and detectors can be mixed on one loop or tee-off (see sections 2.3 and 2.4).                                                                                                    |  |  |  |  |
| Mixting of automatic and<br>non-automatic LSN<br>detectors | Automatic and non-automatic LSN detectors can be mixed.                                                                                                    |  |  |  |  |
| Connection of GLT<br>detectors                             | conventional GLT (DC circuit technology)<br>detectors can be connected using the NNK 100<br>LSN network emergency call couper via 4 DC<br>primary lines or via the KD 55 LSN with 2<br>primary lines. |  |  |  |  |
| Power supply<br>+U/0V                                      | When calculating the line length +U/0V of LSN<br>couplers NNK 100 LSN and<br>NVK 100 LSN, it is important to remember that<br>the LSN couplers require a minimum supply<br>voltage of 9 V.            |  |  |  |  |
|                                                            | Limit values of the NZ 300 LSN<br>(loop or tee-offs (total))                                                                                                    |  |  |  |  |
| Connection of LSN elements (E) <b>1)</b>                   | Max. 127 LSN elements (depending on power requirement).                                                                                                    |  |  |  |  |
| Input addresses 2)                                         | Max. 140                                                                                                    |  |  |  |  |
| Output addresses 3)                                        | Max. 64                                                                                                    |  |  |  |  |
| Permissible current                                        | Max. 100 mA LSN line voltage                                                                                                    |  |  |  |  |
| Line length                                                | Max. 1000 m for loop<br>Max. 1000 m for tee-offs (total)                                                                                                    |  |  |  |  |

1) LSN elements (E) include LSN couplers or LSN detectors.

2) Input addresses of detectors, couplers, arming devices etc.

3) Output addresses of e.g. ATB LEDs.

**Note:** The number of LSN elements, input addresses, output addresses and the current consumption on the LSN bus line are displayed automatically in the "uezpro" project planning and current calculation program and the "NzPara" parameterisation program.

## 2.3 LSN detectors

Connectable LSN detectors (intrusion) in loop or tee-off configuration:

- Manual intrusion points
- Pass. infrared motion detectors
- Sound-in-solid detector
- Dual motion detectors
- Infrarot motion detector
- LSN magnetic contacts
- LSN magnetic contacts
- LSN glass break detector
- LSN striking plate contacts
  SKI 100 LSN/SKA 10
- LSN roll-up door contacts

ND 100/ND 200 LSN IR 210, IR 212/200 LSN NKS 100 LSN UP 350 T LSN/UP 370 T LSN IR 250 T LSN EMK 36 LSN/EMK 36 ATZ LSN EMK 36 S LSN/MK 36 S LSN GBS 2036 LSN SKI 100 LSN/SKA 100 LSN AMK 4 LSN/AMK 4 S LSN

Connectable LSN detectors (fire) in loop or tee-off configuration:

**OM 200 LSN** 

O 400 LSN

**OT 400 LSN** 

- Non-automatic fire detectors
   Non-automatic fire detectors
   Multisensor detector
   DM 200/210 LSN
   SM 200/210 LSN
   OT 200 LSN
- Optical detector
- Temperature detector
   TM 200 LSN
- Optical detector
- Temperature detector
   T 400 LSN
- Multisensor detector
- Multisensor detector
   OC 400 LSN \*
- Multisensor detector
   OTC 400 LSN \*
- \* planned

## 2.4 LSN couplers

- Intrusion coupler NNK 100 LSN
- Arming device coupler NVK 100 LSN
- Indicator board coupler NTK 100 LSN
- Branch coupler NAK 100 LSN
- Contact coupler NKK 100 LSN
- Junction box KD 55/1 LSN
- Indicator board module ATB 100 LSN

#### Intrusion coupler NNK 100 LSN

- Four primary lines can be parameterised as holdup / intruder / tamper or closure zones for connecting STANDARD intrusion detectors
- **One** non-monitored input as closure monitor for connecting bolt contacts
- Facility for connecting **three** control outputs, use and control of which is governed by the connected STANDARD intrusion detectors.

#### Arming device coupler NVK 100 LSN:

- Facility for connecting six primary lines (DC primary lines).
   Primary lines PL1 - PL4 can be used as holdup, intruder, tamper or closure zones.
- Primary line PL5 is used for connecting a block-type lock line / logical switching units with the statuses armed / not armed / malfunction or for connecting logical switching units with statuses rejected / set / malfunction.
- Primary line PL6 is used for connecting logical switching units with statuses rejected / set / malfunction or for connecting holdup, intruder, tamper or closure zones.
- Four control outputs with the functions
   Control of block-type lock magnet
   Control of block-type lock lamp "BLL" (LED1)
   Control of block-type lock lamp "BLA" (LED2)
   Open collector output (the output can be planned freely)

## LSN couplers

#### Indicator board coupler NTK 100 LSN

- Facility for connecting 8 open collector outputs for remote displays and 2 inputs for external buttons.

#### Branch coupler NAK 100 LSN:

- For branching a tee-off.

#### Contact coupler NKK 100 LSN

- Facility for connecting 8 contacts, e.g. door contacts for monitoring that doors are closed.

The statuses of the contacts can be evaluated as either "open" or Junction box KD 55/1 LSN

 2 primary lines for connecting contact detectors such as magnetic contacts or lock contacts.
 An alarm can be evaluated as either a tamper, holdup, closure or intruder alarm (can be parameterised).

# Indicator board module ATB 100 LSN (max. one ATB can be connected)

- Remote control and driver unit for max. 32 connectable location plan LEDs for displaying max. 32 partitions (installed in the existing location plan board).

## 2.5 Arming devices

An arming device can be used to arm an area which has to be protected.

The following arming devices can be used in conjunction with the NZ 300 LSN:

- SmartKey and SmartKey LSN
- Block-type lock
- Key-operated switch (only dynamic key-operated switches)
- BE 300 LSN (user code)

Notes on the arming devices:

- The SmartKey or block-type lock are connected via the NVK 100 LSN arming device coupler.
- A key-operated switch is connected to any desired coupler input.
   The key-operated switch should be fitted close to a BE 300 LSN in order to be able to monitor arming / disarming.
- VdS directive: Key-operated switches and BE 300 LSN may only be used for arming internal programs.

## 2.6 Transmission unit

The NZ 300 LSN can be used to control a transmission unit ÜE. The central PCB holds a control relay and two terminal points for a terminal resistance in the case of a ÜE intrusion.

## 2.7 Signaling units

A maximum of 3 external sounders / flash lights can be controlled - 1 flash light and 2 sounders. If only one external sounder is connected, a terminal resistor of 12.1 kOhm must be connected to the terminal points for the second external sounder.

#### 2.8 Generating zones with arming devices

The NZ 300 LSN can be used with **max. 8 partitions**. The main zone or central zone must be **partition 1**. Zones can be created when parameterising the NZ 300 LSN. Explanations about zone generation and the significance of this is described below:

#### Partitions 1 to 8:

- Main zone HB (can only be parameterised for partition 1) The only partition or the superordinate partition for one or more partitions.
- Central zone ZB (can only be parameterised for partition 1) Partition in which the central unit is located if there are several partitions which are equal.
- Subzone **TB** (partitions 2 to 8)
   Partition which is subordinate to the main zone.

#### Abbreviations in the examples:

- HB = Main zone
- ZB = Central zone
- TB = Subzone
- HBS = Main block-type lock
- ZBS = Central block-type lock
- TBS = Subzone block-type lock

#### Application examples:

#### Holdup alarm central unit with central block-type lock:

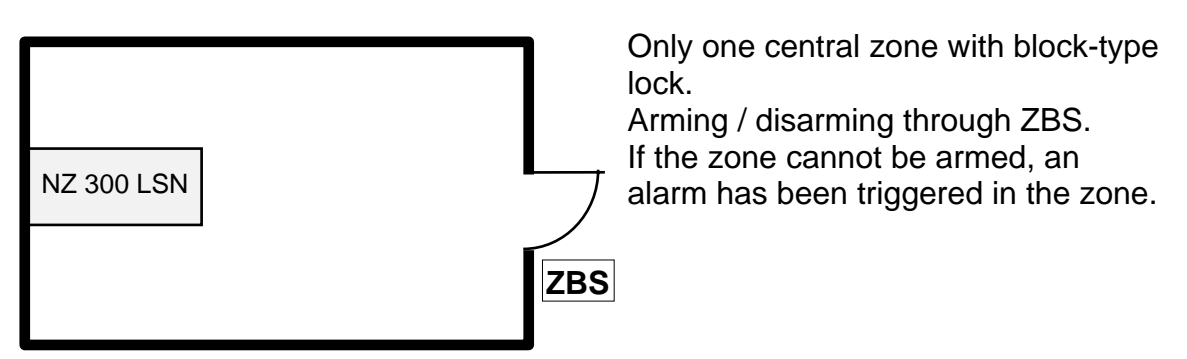

Several block-type locks per zone:

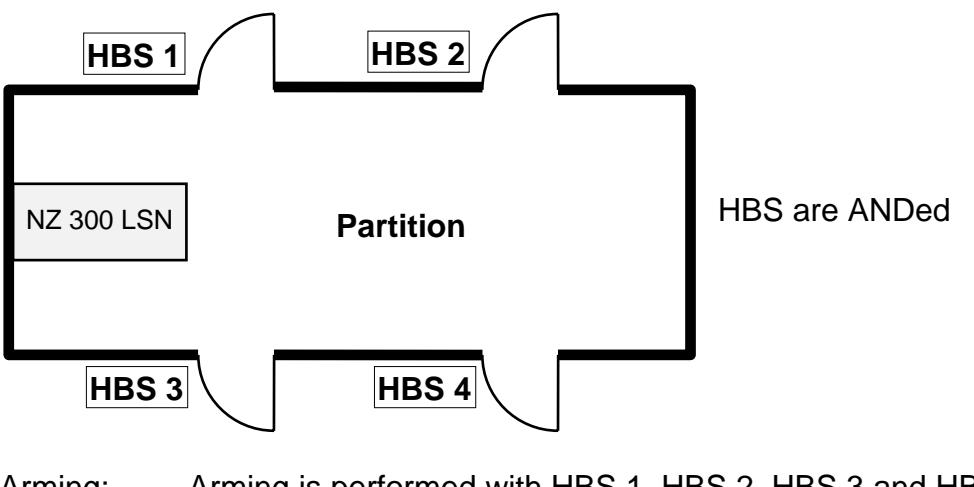

- Arming: Arming is performed with HBS 1, HBS 2, HBS 3 and HBS 4, i.e. with the last block-type lock, any sequence is possible.If the zone cannot be armed, an alarm has been triggered in the zone.
- Disarming: With HBS 1 or HBS 2 or HBS 3 or HBS 4

#### Central zone with block-type lock and equivalent, independent TBs:

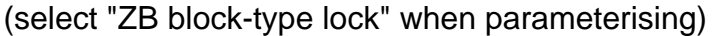

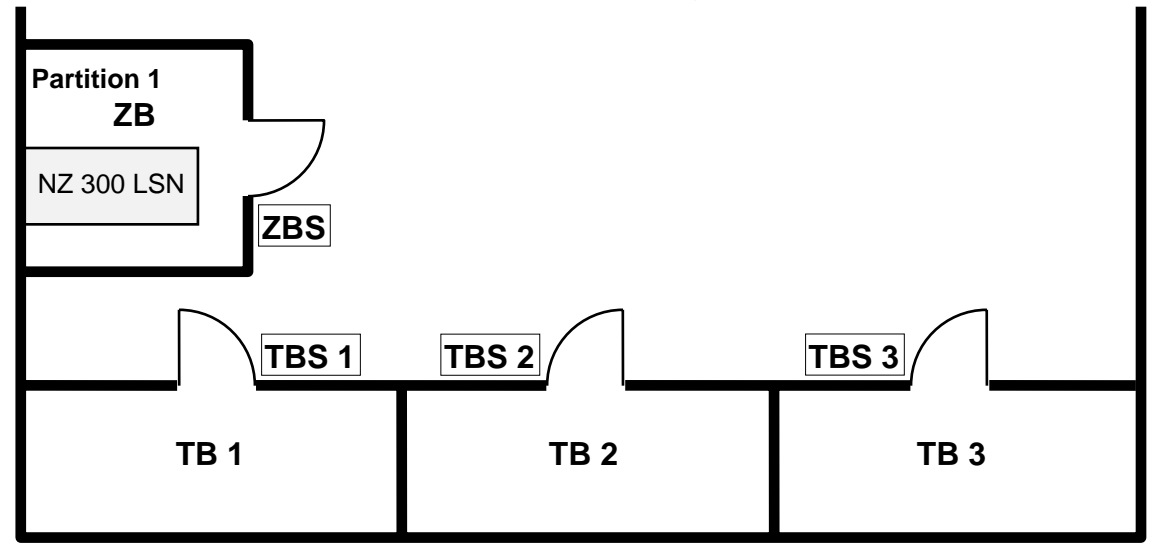

Arming: TB 1...n can only be armed if ZB has been armed.

Disarming: ZB can only be disarmed if TB 1...n has already been disarmed.

**Central zone with conventional lock and equivalent, independent TBs:** (select "ZB conventional" when parameterising)

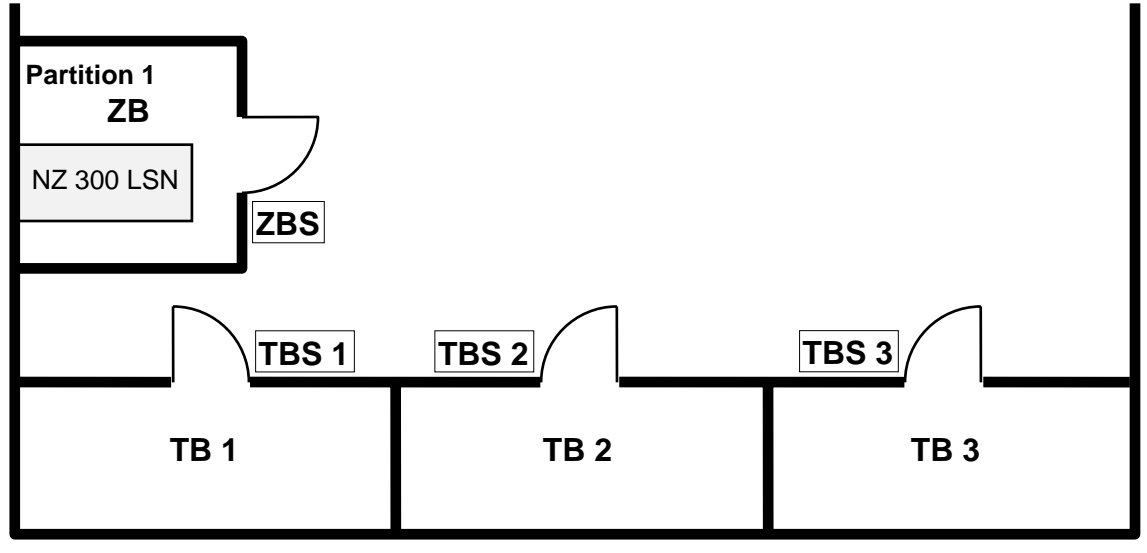

Arming: ZB is also armed when TB 1, TB 2 or TB 3 is armed.

Disarming: ZB is disarmed automatically if all TBs have been disarmed.

#### Subzones are mandatory for main zone:

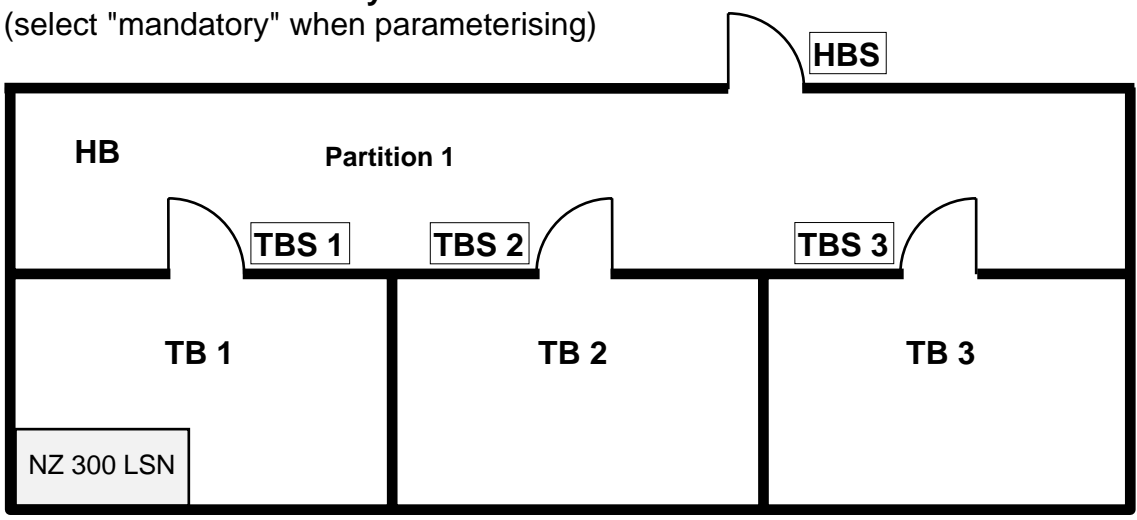

Arming: HB cannot be armed until all TBs have been armed.

Disarming: TB can only be disarmed if HB has been disarmed. VdS directives: Not compliant with VdS.

#### Main zone overrides the subzones:

(select "override" when parameterising)

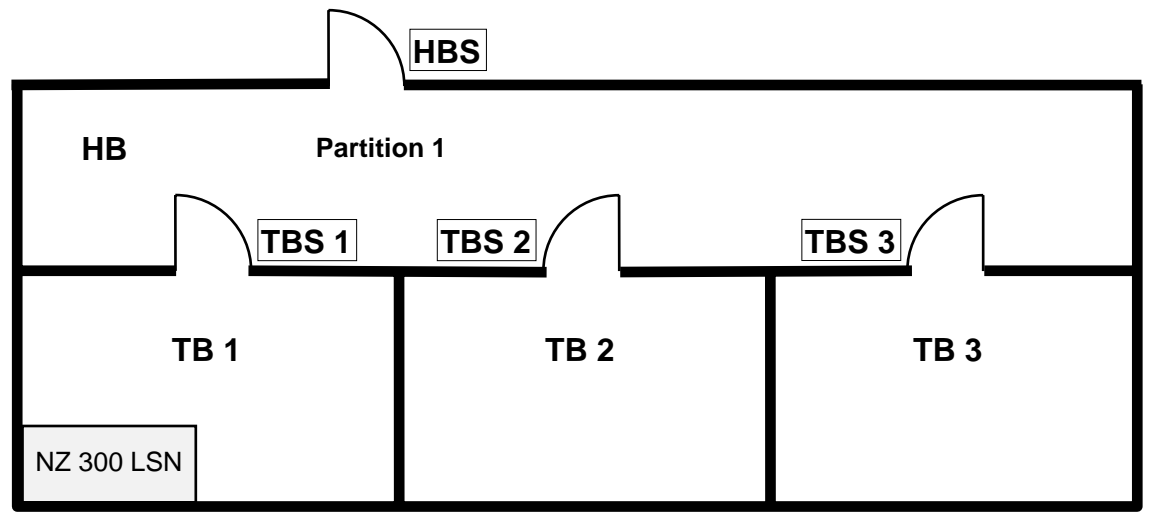

Arming: Arming HB also arms any TBs which are not armed. If HB is not armed, the TBs can be armed directly.

Disarming: Disarming HB also disarms the TBs if these have not been armed directly.

VdS directives: Not compliant with VdS.

#### Several TBs with one common zone with code or key-operated switch:

(select "common" when parameterising)

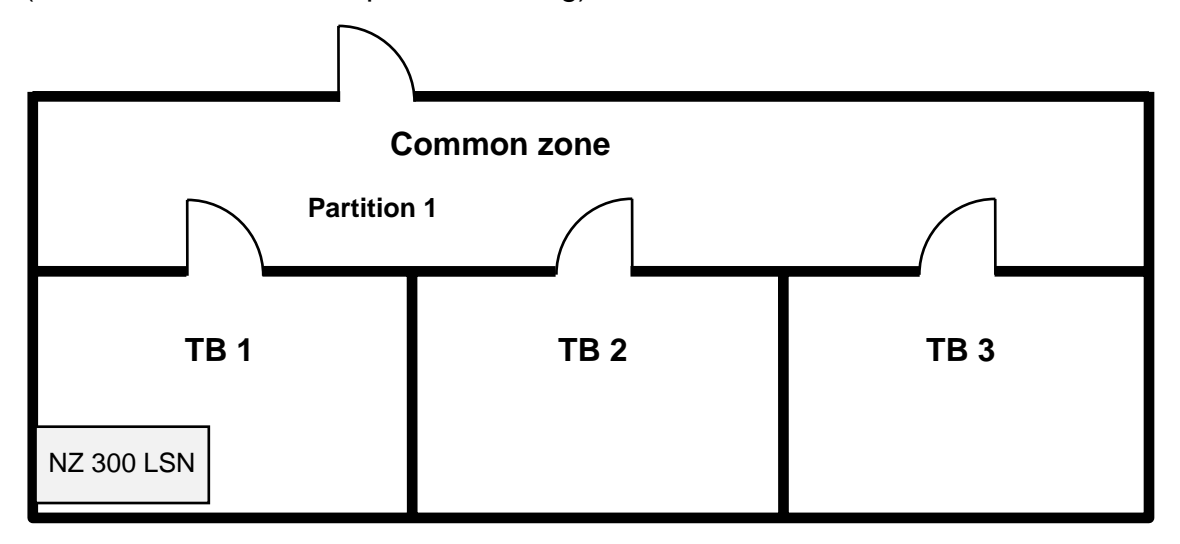

Arming: GB is armed automatically if all subzones have been armed (with a delay).

Disarming: GB is disarmed as soon as a TB is disarmed.

VdS directives: Not compliant with VdS.

Independent zones with block-type lock, code or key-operated switch: (select "independent" when parameterising)

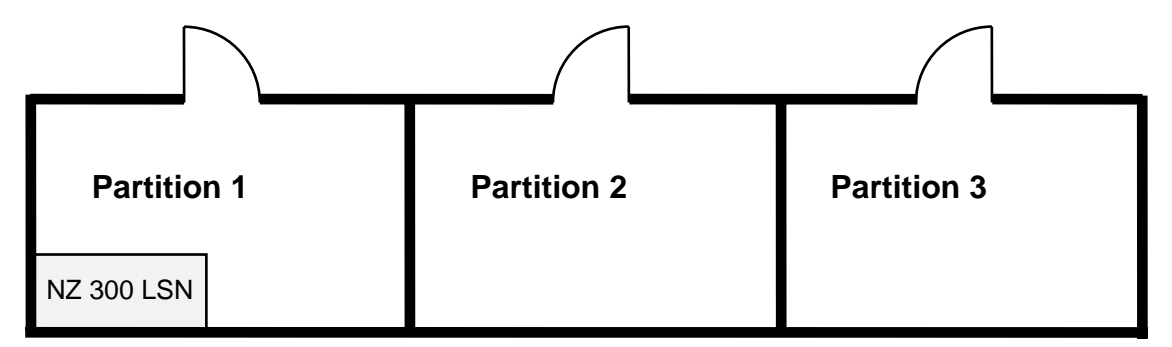

Arming: Each zone is armed separetely.

Disarming: Each zone is disarmed separately.

VdS directives: Not VdS-compliant without ZBS.

### 2.9 Auto diallers

Auto diallers are used for transmitting alarms, malfunctions, technical alarms and statuses via the telephone network.

The following statements may be relevant for the NZ 300 LSN:

The analog auto dialler integrated onto the central PCB of the NZ 300 LSN.

This unit has been approved for use throughout Europe for connection as an individual terminal for the public telephone network in accordance with ruling 98/482/EC of the Council of Europe. Because of the differences which exist between the public telephone networks of the various states, this approval in itself does not necessarily ensure that the unit can be operated successfully at every network termination point.

If problems occur during operation, you should turn initially to your specialist dealer.

The following important data is entered when parameterising the integrated auto dialler:

- Telephone numbers (alarm destination)
- Identification number
- Dialling method (see below)
- Transmission method
- Number of alarm transmissions
- Routine call

**Important note:** If the auto dialler is connected directly to the main station, pulse dialling must not be used!

Alarm Transceiver AT 2000 (integrated or unit to unit) Descriptions are enclosed with the unit.

## 2.10 Teleservice

#### Teleservice with analog telephone connection:

The internal auto dialler of the NZ 300 LSN is connected directly to the telephone connection.

Phone number for Teleservice: when parameterising, the phone number under which the NZ 300 LSN can be accessed is entered. This number is automatically used as the dialling destination when a connection is set up later via NzPara if you have already loaded the appropriate parameterisation into NzPara.

Permissible Teleservice phone number: You can specify up to 3 different phone numbers. If you do not enter a phone number but enable Teleservice, the phone number will not be checked. The installation is then open for all Teleservice calls.

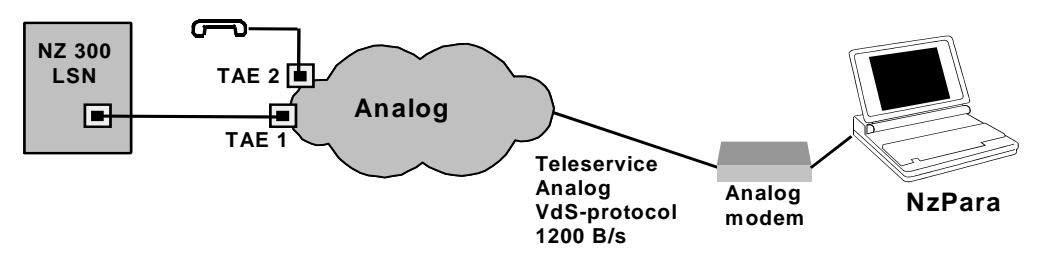

#### Teleservice with digital telephone connection:

The internal auto dialler of the NZ 300 LSN is connected with an a/b adapter. The a/b adapter is then connected to the ISDN connection.

Phone numbers for Teleservice: as for analog telephone connection.

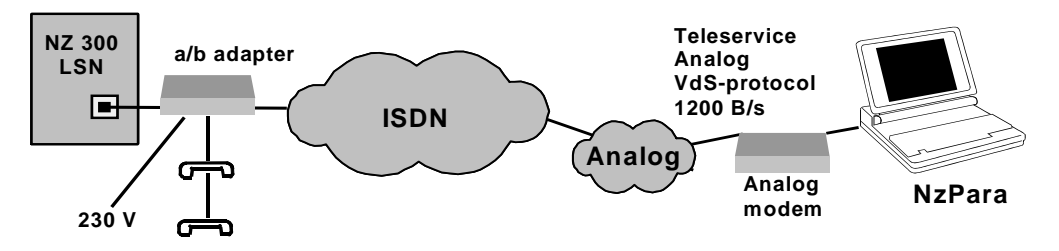

## 3 Installation instructions

## 3.1 Important notes prior to installation

- The AC line voltage must be protected (in accordance with VDE) by means of a 10A medium time-lag fuse and must be constructed as a separate circuit.
- Before installation, check that the 230 V power cable NYM 3x1.5 is not connected to the power source.
- Work on the power pack may only be performed with the power disconnected.
- If required, use edge protection for the cable entry points (edge protection included in the accessories pack).
- If the power cable is routed along the surface, the cable is run from below through the cable duct.
- To maintain the service life of the batteries, the unit should only be operated in locations with normal room temperatures.
- If the batteries are to be secured in the wall frame to prevent against vibration, pull two cable ties through the relevant openings in the wall frame prior to installation.
- Only use the cable material prescribed by UC-ST, otherwise immunity against interference cannot be ensured.
- When working with printed circuit boards, the normal precautionary measures for C-MOS technology must be complied with.
- Important! ESD (electrostatic discharge) Comply with measures and regulations (discharge)!
- When exchanging the printed circuit board, use tooth lock washers to ensure a good contact exists between the printed circuit board and casing.
- The NZ 300 LSN and BE 300 LSN must be installed in dry, wellmaintained inner rooms. The ambient conditions must be complied with (see Technical Data)
- The BE 300 LSN should be installed at eye level.
- The relevant connection conditions of the regional authorities (police and telecommunications authorities) must be complied with.

The unit satisfies the following laws / standards / directives:

- EMC law based on
  - EN 50081-1 (emitted interference)
  - DIN EN 50130-4 (interference immunity)
- Low-voltage directive based on
  - DIN EN 60950
- VDE 0833

### Continuation Installation instructions

## 3.2 Installation sequence for NZ 300 LSN

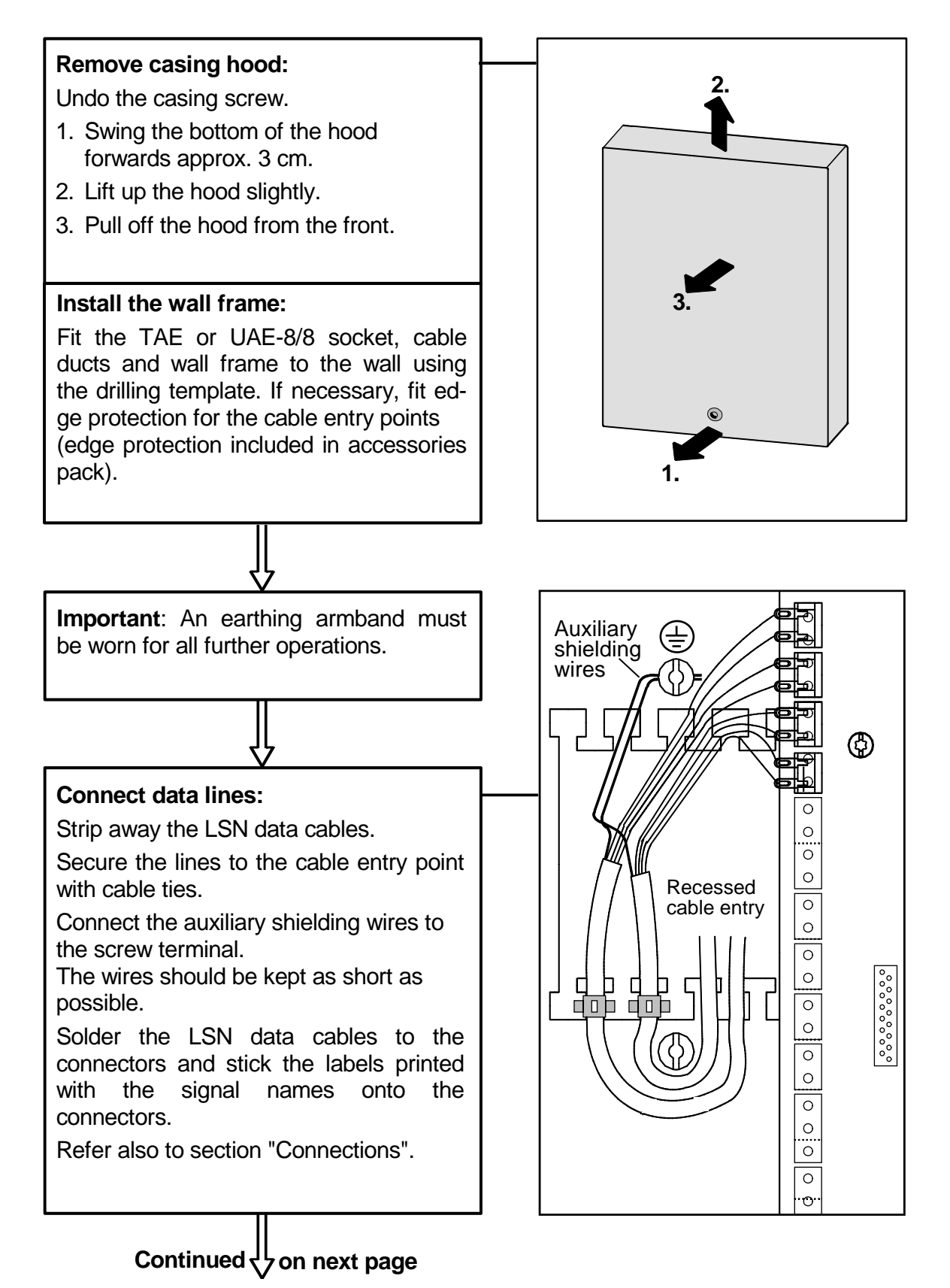

### Continuation Installation instructions

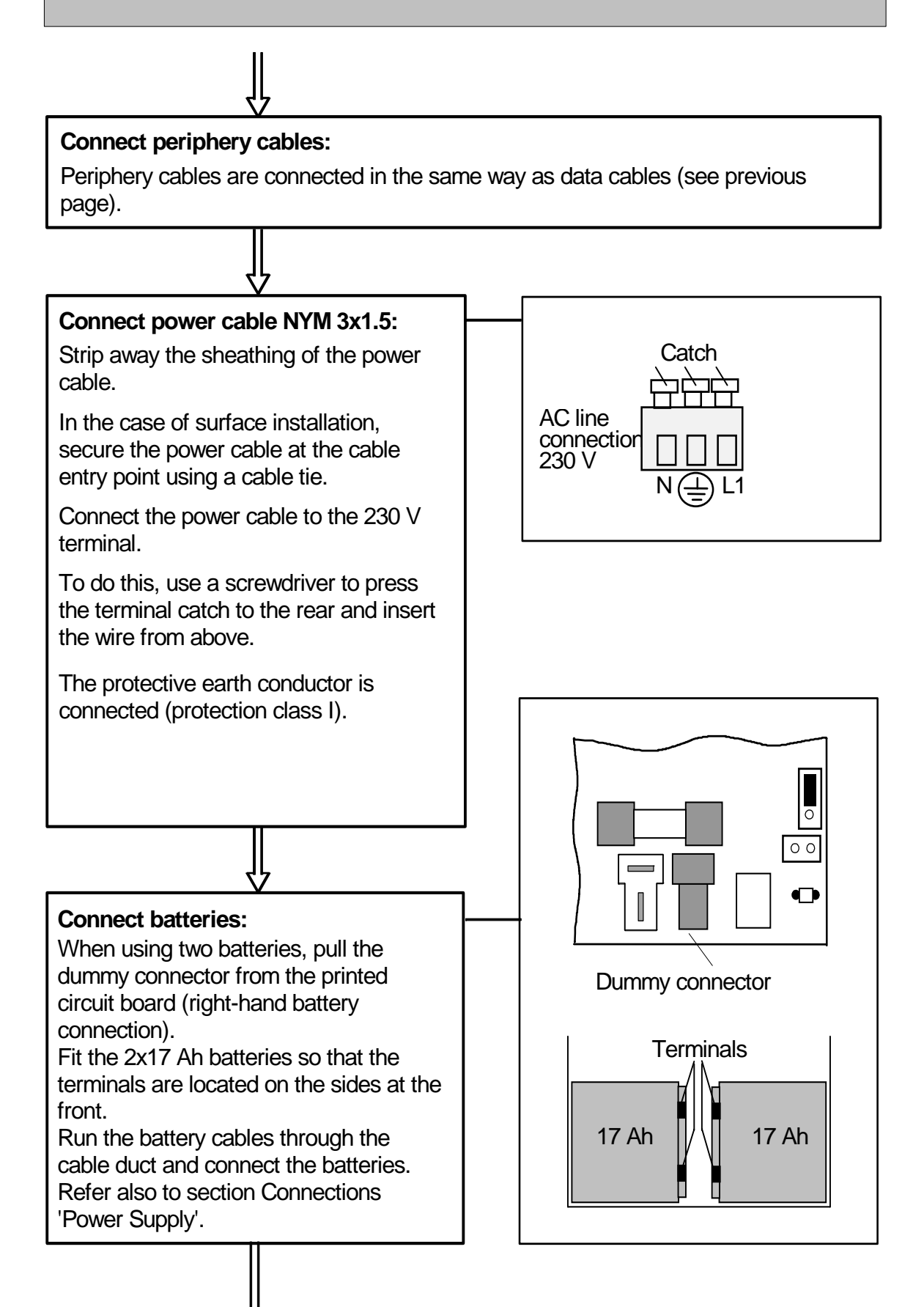

Continued  $\checkmark$  on next page

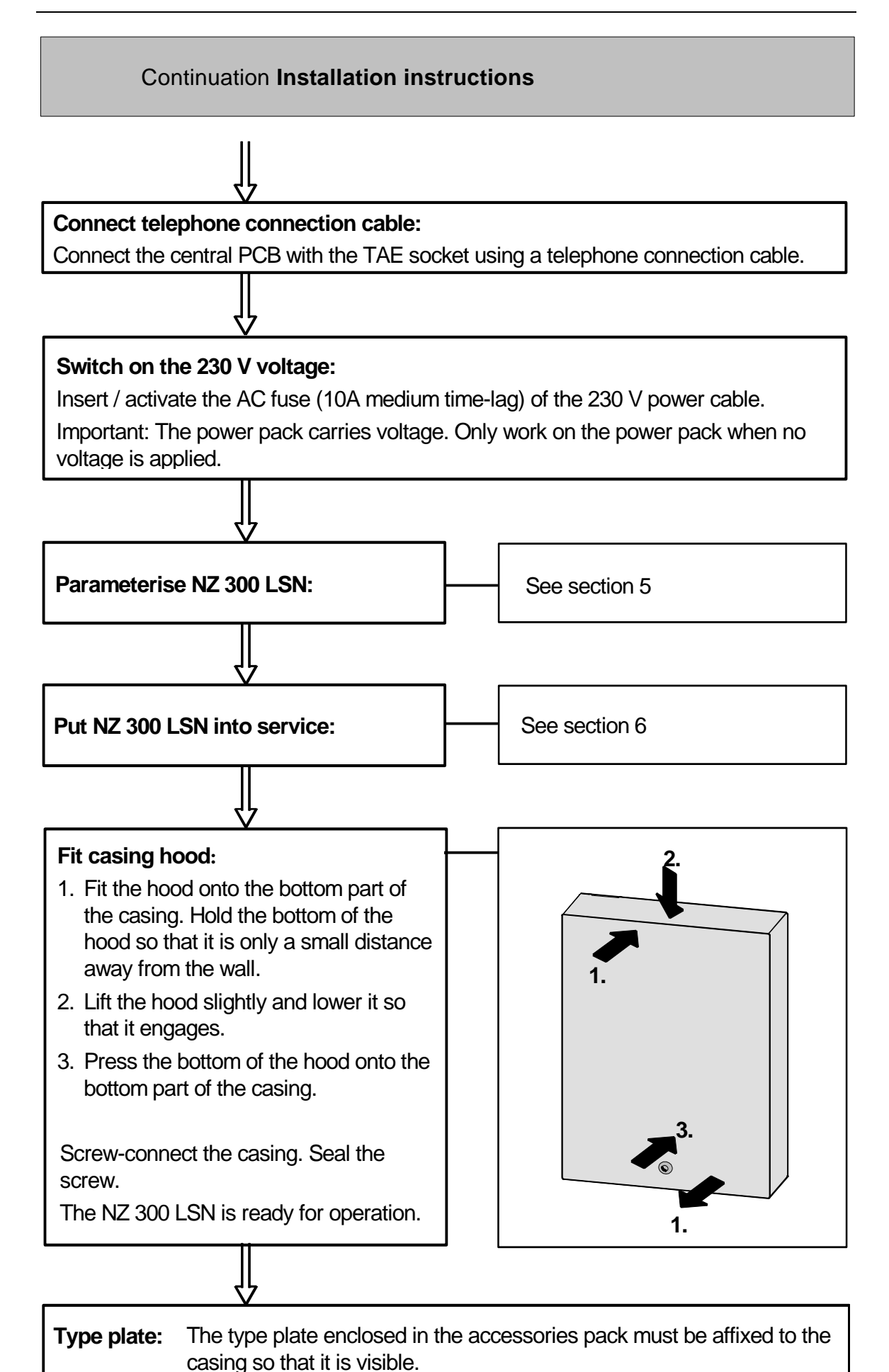

1

## 4 Connections

## 4.1 Terminal assignments for NZ 300 LSN

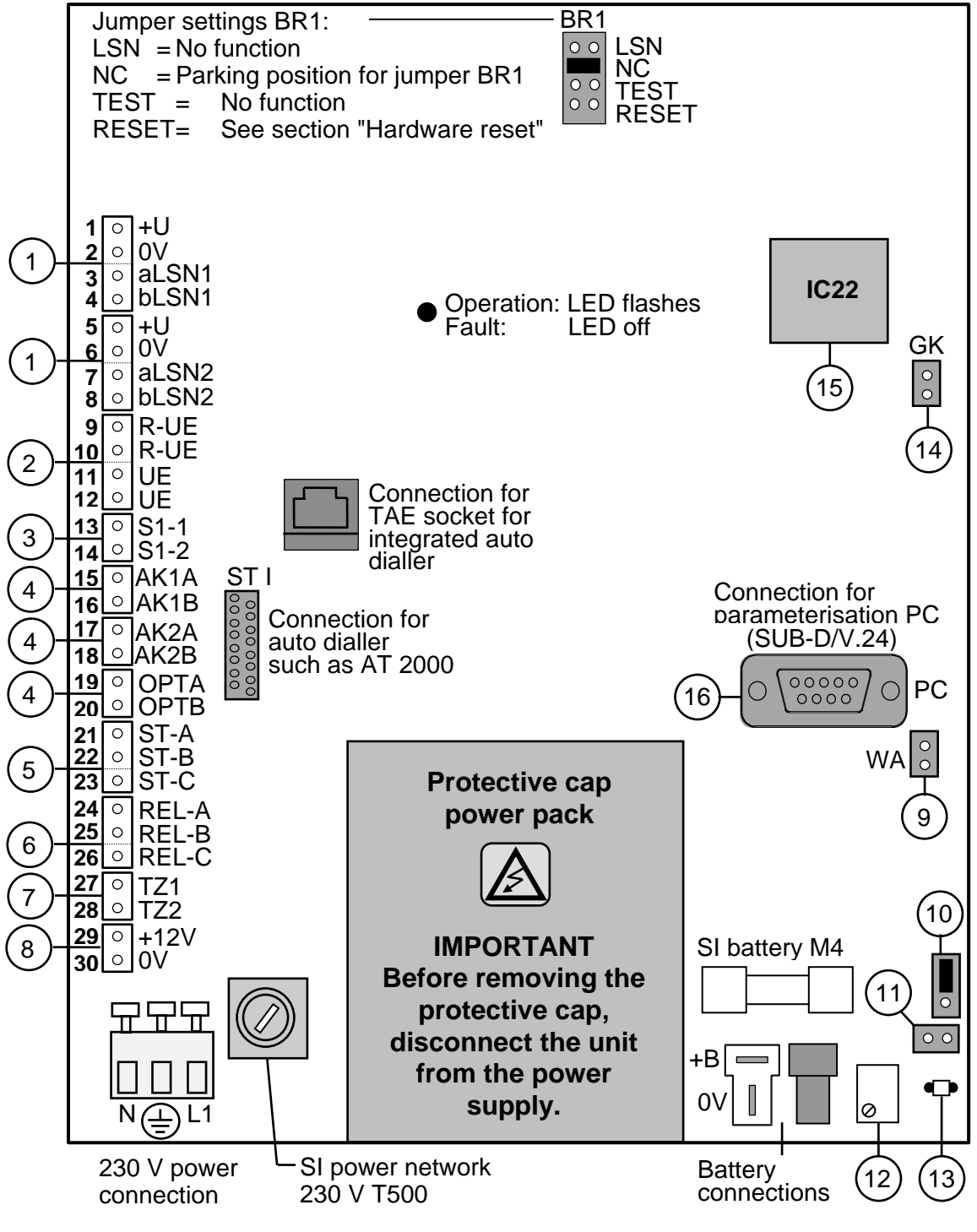

**Important note relating to the connectors:** When inserting and removing connectors, ensure they are aligned correctly. Otherwise, pins or printed circuit boards may be damaged!

to  $\begin{pmatrix} 16 \\ mm \end{pmatrix}$  The description of the connectors / jumpers and their functions are set out on the following two pages.

#### Notes on the connections and their functions

#### 1. LSN elements (1 x loop or max. 2 x tee-offs):

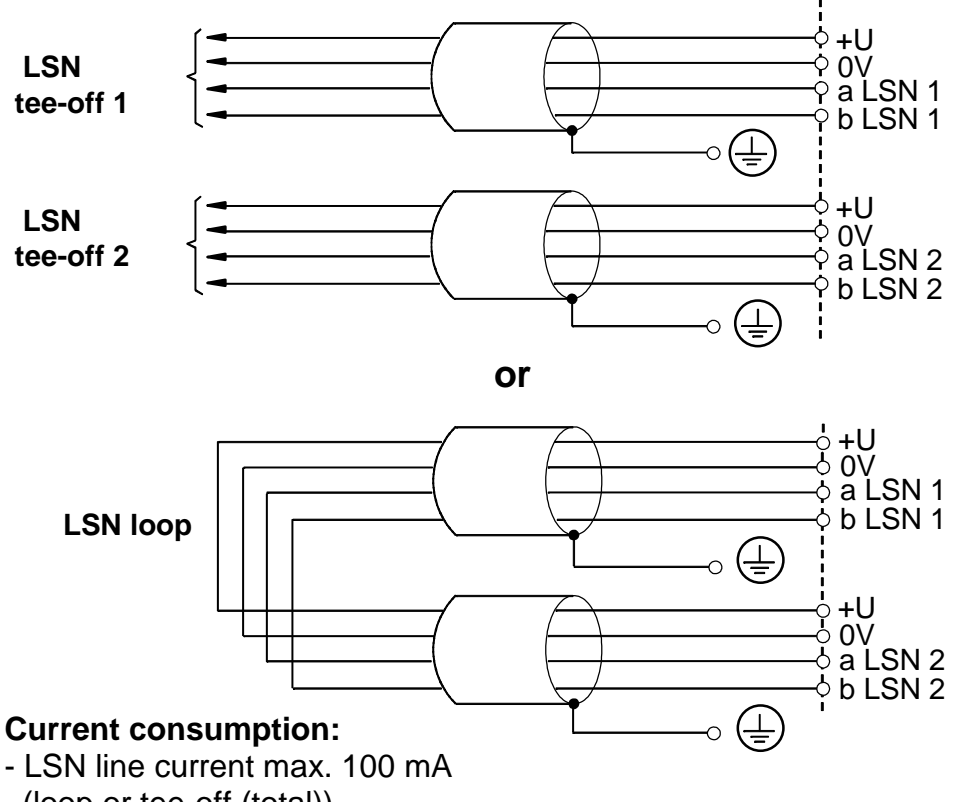

(loop or tee-off (total))

- each +U/0V max. 2 x 300 mA

#### Auxiliary shielding wire used for tee-offs and loops

- must always be earthed from the central unit
- must be kept as short as possible when run to the shielding terminal
- must be looped in the LSN elements
- Additional shielding connections at other locations are not permitted.

With loops, connect the auxiliary shielding wire to both ends of the loop.

#### 2. Transmission unit

R-UE......Terminal point for terminal resistor in the case of UE emergency call.

UE .....Control of UE intrusion (relay).

#### 3. Serial S1 interface:

S1-1/2......Serial S1 interface for connecting an e.g. auto dialler.

#### 4. External sounder / flash lights

AK1A/B.....Connection of the first external sounder

(if only AK1A/B is assigned and not AK2A/B, a terminal resistance of 12.1 kOhm must be used for AK2A/B).

TZ1

0V

AK2A/B.....Connection of the second external sounder

OPTA/B .....Connection of a flash light.

#### 5. Output for malfunctions (relay):

Malfunction relay is triggered for all malfunctions.

6. Output (relay):

Output can be freely parameterised (relay)

#### 7. Outputs:

TZ1/2 Central indicator board points, can be freely parameterised 2 x open collector outputs (max. 100 mA in each case).

#### 8. External power supply:

+12V/0V.....Connection for external consumers (max. 300 mA).

#### 9. 28 V voltage converter:

Connection for optional voltage converter (12 V to 28 V, max. 2 x 0.3 A at 28 V).

#### 10. "Battery test time" jumper:

See section "Test of battery charge voltage".

#### 11. "START" jumper:

See section "Starting up the central unit with batteries (no AC supply)".

#### 12. Voltage regulator potentiometer:

The battery charge voltage has been set at the factory. Do not change it.

#### **13. Resistor temperature RT:**

Internal temperature monitoring of battery charge voltage.

#### 14. Tamper contact:

Connection for tamper contact.

#### 15. Program memory:

Change program memory IC22 for a new program version.

#### 16. Serial interface:

For connecting a printer or superordinate central unit (UGM).

## 4.2 **Power supply**

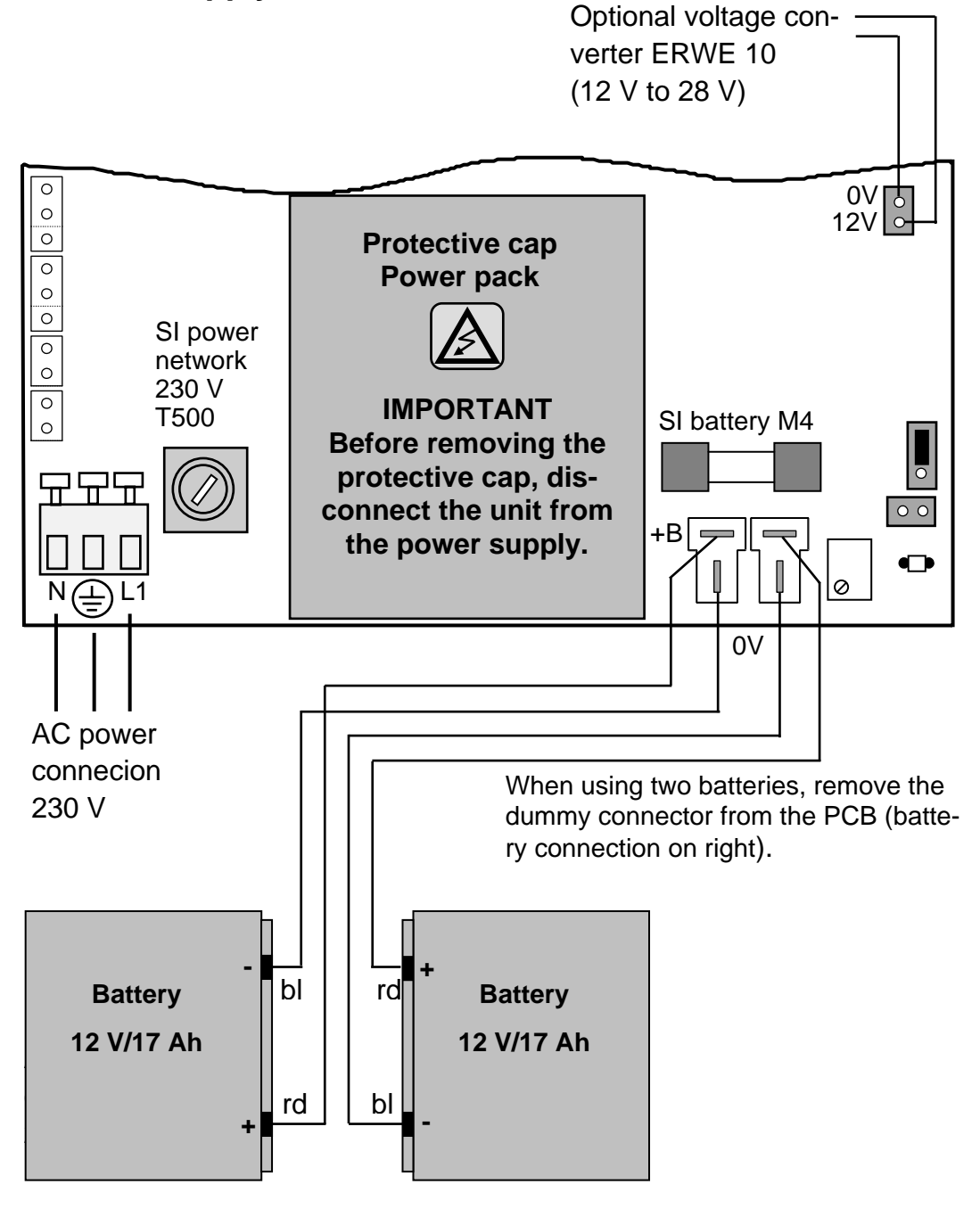

Ensure pole connections are correct! Risk of injury in the event of short circuit.

## 4.3 Additional remote power supply (example)

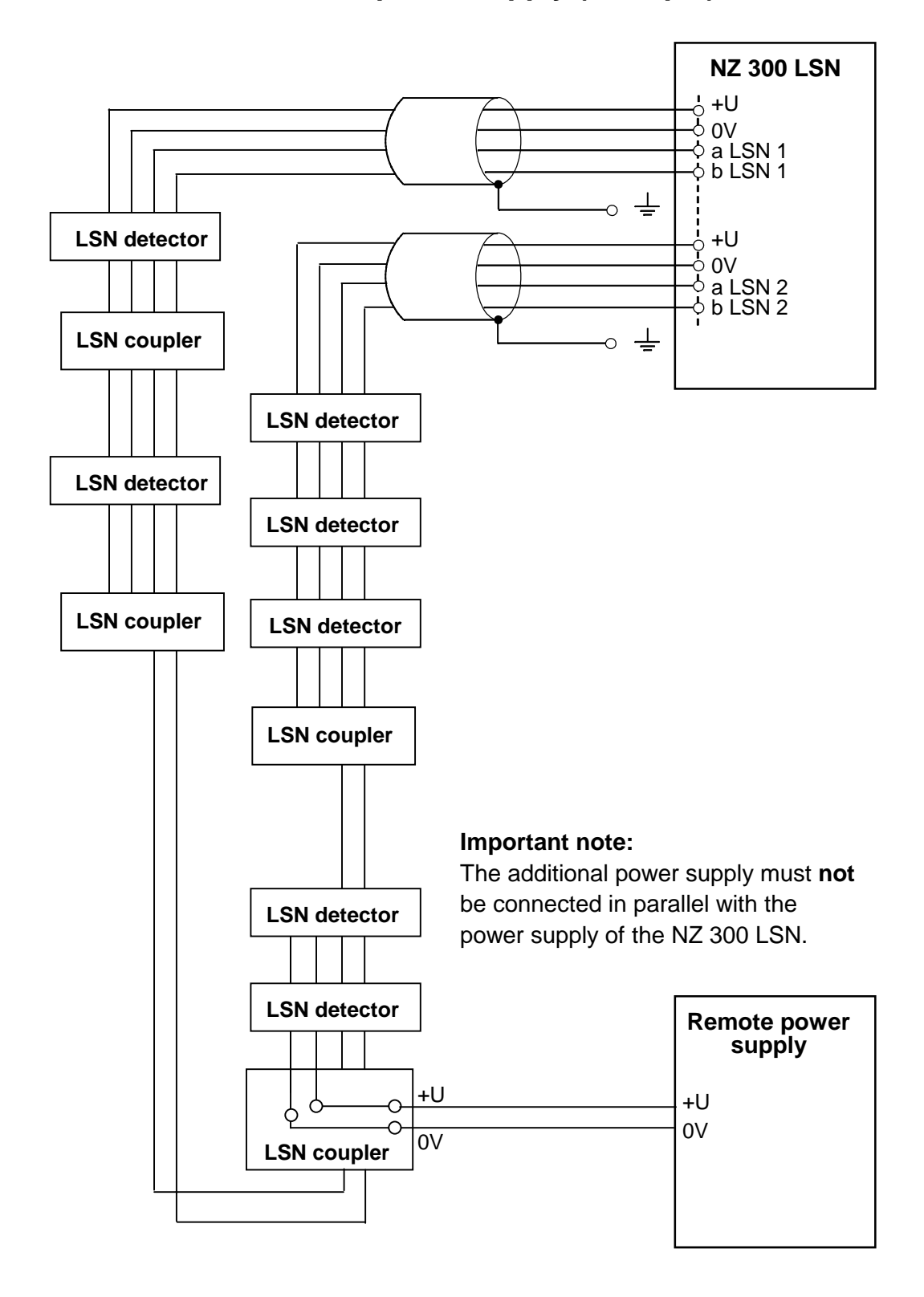

## 4.4 Telephone network (TAE socket)

**Connection at an approved PABX** 

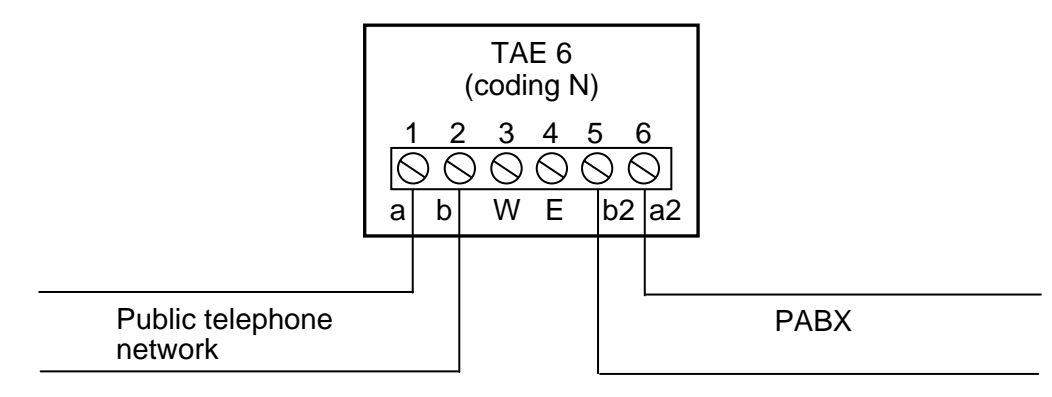

#### Connection to an approved PABX

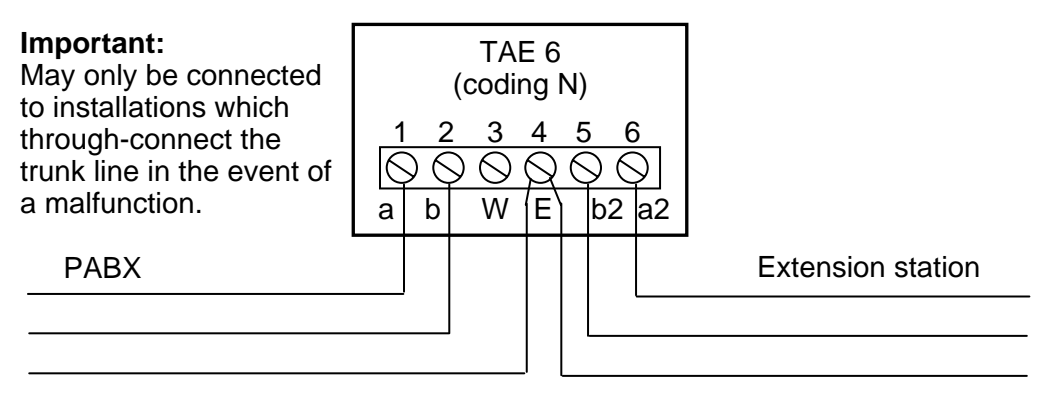

# Connection to a main station with downstream approved terminal / telephone set

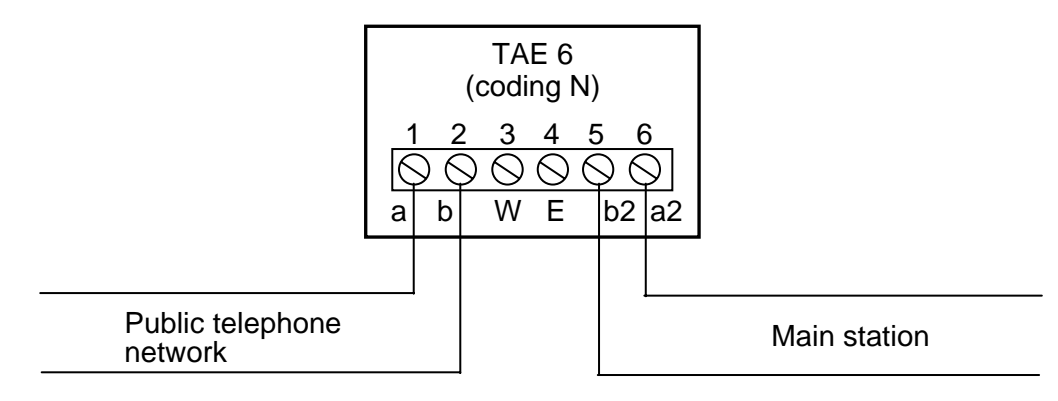

## 4.5 LSN detectors

Example of an LSN detector connection in a loop or tee-off configuration

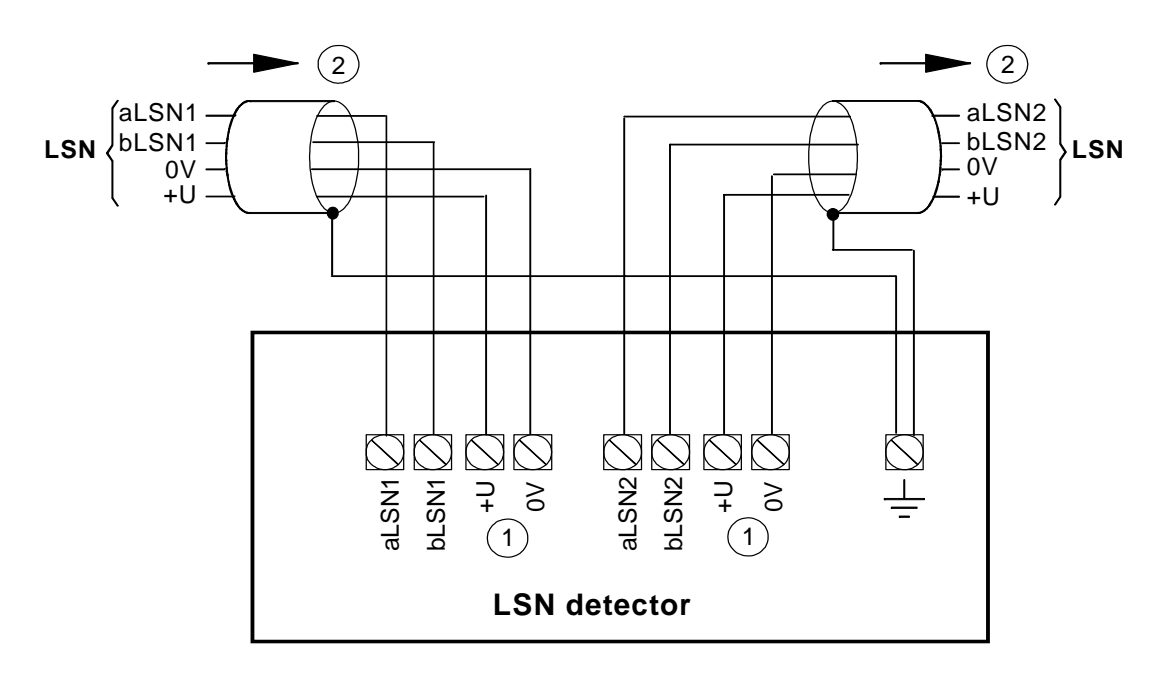

 $\bigcirc$  If an LSN detector does not require a separate voltage supply +U/0V, free terminals are available for feeding through the supply voltage for other LSN elements.

2 Incoming and outgoing can be swapped over. Auxiliary shielding wires connected on both sides.

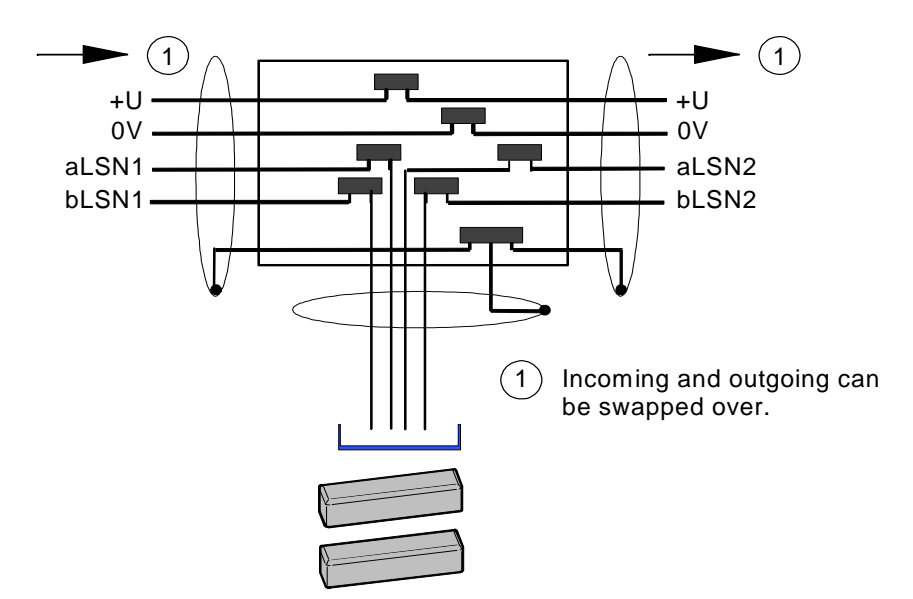

LSN contact in loop or tee-off configuration

## 4.6 Intrusion coupler NNK 100 LSN

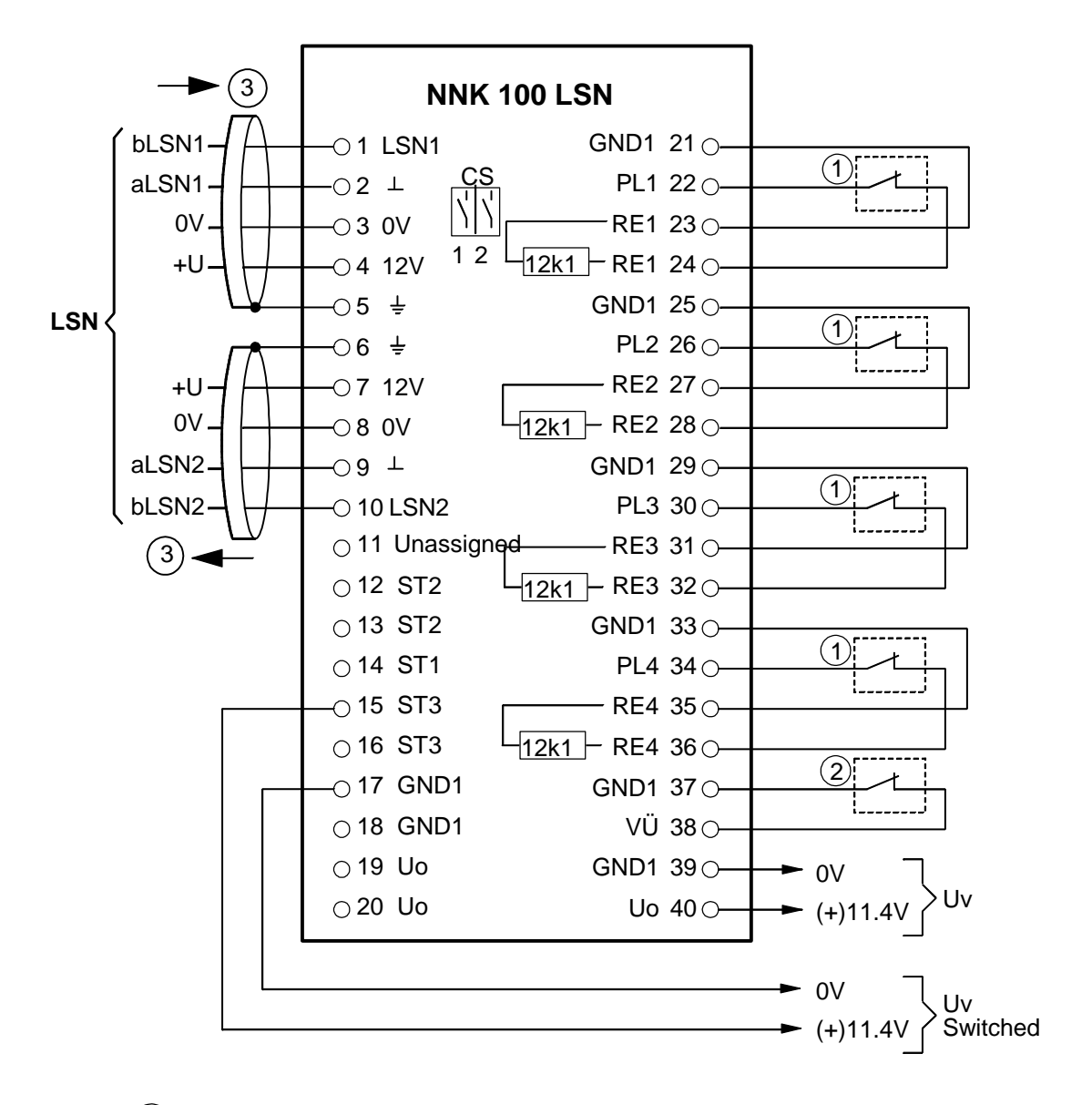

(1) Detector contact or powered detectors, terminal resistance in coupler

(2) Lock contact for closure monitoring

3 Incoming and outgoing can be swapped over

For further details on terminal assignments refer to next page.

| Terminal assignment, left                                 |                           |                                                                   |                      |          |      |  |  |  |
|-----------------------------------------------------------|---------------------------|-------------------------------------------------------------------|----------------------|----------|------|--|--|--|
| 1:<br>2:<br>3:<br>4:<br>5:<br>6:<br>7:<br>8:<br>9:<br>10: | ÷ > Con<br>⇒ > Con<br>cab | Connections<br>inections for<br>le shielding<br>Connections       |                      |          |      |  |  |  |
| 11:                                                       | Unassigned                |                                                                   |                      |          |      |  |  |  |
| 12:                                                       | ST2 Con                   | trol output 2                                                     | Open collector       | disabled | 0 V  |  |  |  |
| 13:                                                       | ST2 Con                   | trol output 2                                                     | Open collector       | enabled  | 0 V  |  |  |  |
| 14:                                                       | ST1 Con                   | trol output 1                                                     | Open collector       | enabled  | 0 V  |  |  |  |
| 15:                                                       | ST3 Con                   | trol output 3                                                     | Open collector       | enabled  | 12 V |  |  |  |
| 16:                                                       | SI3 Con                   | trol output 3                                                     | Open collector       | enabled  | 12 V |  |  |  |
| 17:                                                       | GND 1 0 V                 |                                                                   | 4-wire element       |          |      |  |  |  |
| 18:                                                       | GND 1 Gro                 | und LSN                                                           | 2-wire element       |          |      |  |  |  |
| <b>19</b> :                                               | Uo                        |                                                                   | approx. 11.4 V       |          |      |  |  |  |
| 20:                                                       | Uo                        |                                                                   | approx. 11.4 V       |          |      |  |  |  |
|                                                           |                           |                                                                   |                      |          |      |  |  |  |
| Term                                                      | inal assignme             | nt, right                                                         |                      |          |      |  |  |  |
| 21:<br>22:                                                | GND 1<br>PL1              | Connection primary line                                           | ns for<br>e 1        |          |      |  |  |  |
| 23:                                                       | RE1                       | Terminal re                                                       | sistance for         |          |      |  |  |  |
| 24:                                                       | RE1 /                     | primary line                                                      | e 1                  |          |      |  |  |  |
| 25:                                                       | GND 📏                     | Connection                                                        | ns for               |          |      |  |  |  |
| 26:<br>27:                                                | PL2 /                     | primary line                                                      | e 2<br>voiatanaa far |          |      |  |  |  |
| 27.<br>28:                                                | $\frac{RE2}{RE2}$ >       | > I erminal resistance for primary line 2                         |                      |          |      |  |  |  |
|                                                           |                           |                                                                   |                      |          |      |  |  |  |
| 29:<br>30:                                                |                           | ND 1 Connections for                                              |                      |          |      |  |  |  |
| 31:                                                       | RE3                       | <ul> <li>Primary me s</li> <li>Terminal resistance for</li> </ul> |                      |          |      |  |  |  |
| 32:                                                       | RE3                       | primary line                                                      | e 3                  |          |      |  |  |  |
| 33:                                                       | GND 1 🔨                   | Connection                                                        | ns for               |          |      |  |  |  |
| 34:                                                       | PL4                       | primary line 4                                                    |                      |          |      |  |  |  |
| 35:                                                       | RE4 >                     | Terminal resistance for                                           |                      |          |      |  |  |  |
| 30:                                                       | RE4                       | primary line                                                      | 9 4                  |          |      |  |  |  |
| 37:                                                       | GND 1                     |                                                                   | ., .                 |          |      |  |  |  |
| 38:                                                       | VU                        | input for cl                                                      | osure monitoring     | J        |      |  |  |  |
| 39:                                                       | GND 1                     |                                                                   |                      |          |      |  |  |  |
| 40:                                                       | Uo                        | approx. 11.                                                       | 4V                   |          |      |  |  |  |
| Use shielded cables for primary lines.                    |                           |                                                                   |                      |          |      |  |  |  |
| The maximum length for non-shielded cables is 10 m.       |                           |                                                                   |                      |          |      |  |  |  |

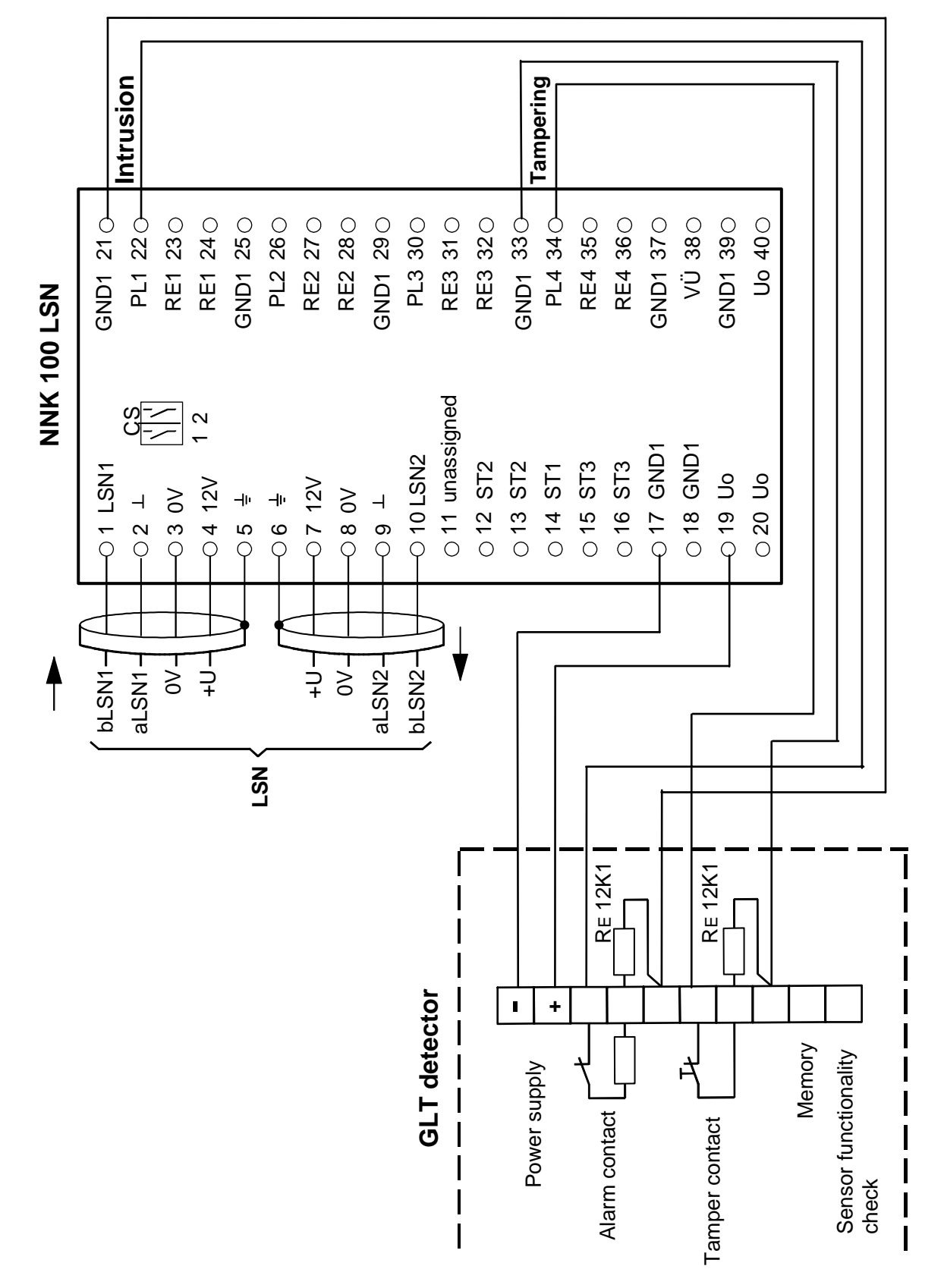

## 4.7 Standard detectors connected to NNK 100 LSN (example)

## 4.8 Arming device coupler NVK 100 LSN

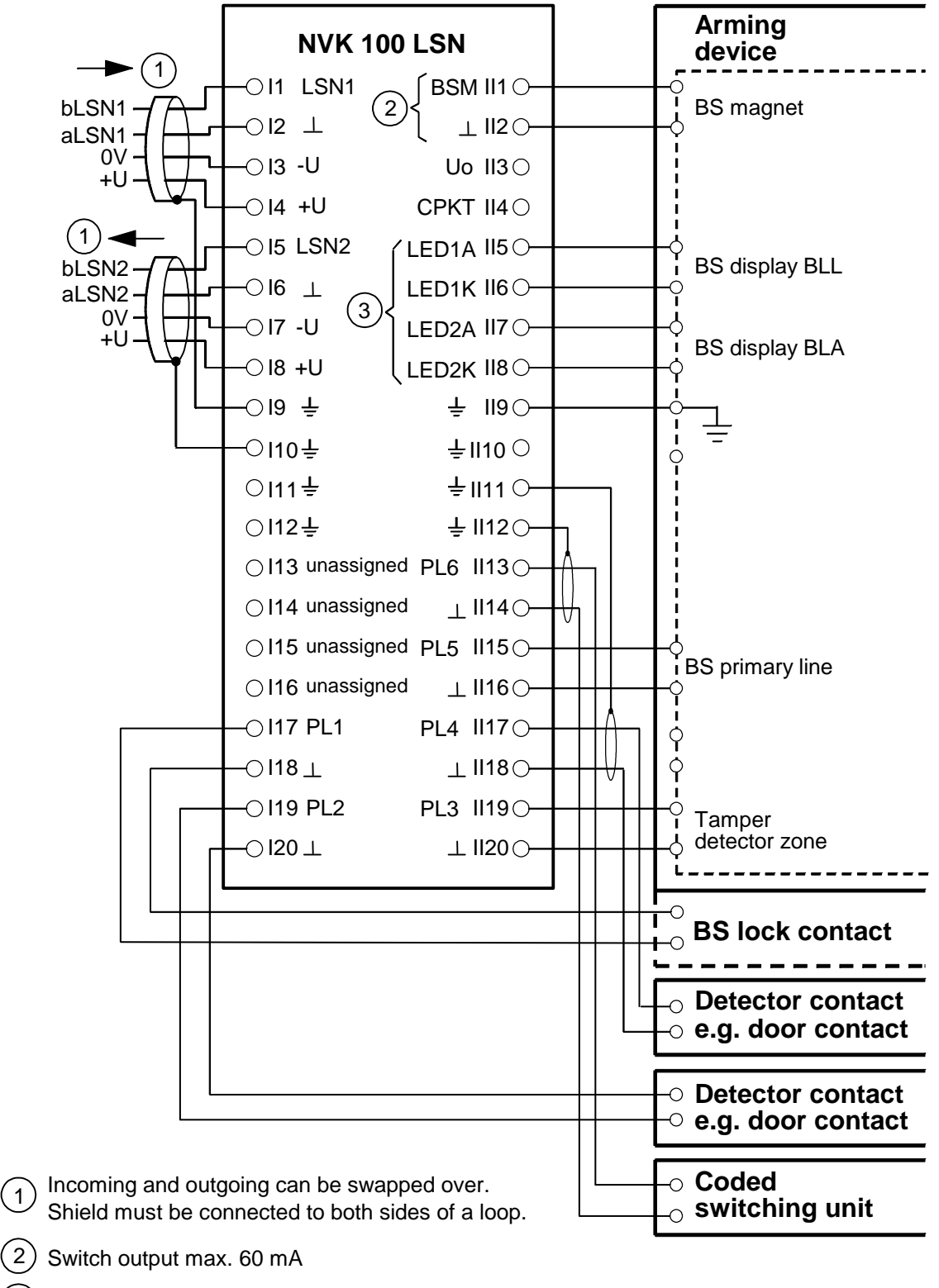

3) Max. 20 mA

## 4.9 Block-type lock NBS 10 connected to NVK 100 LSN

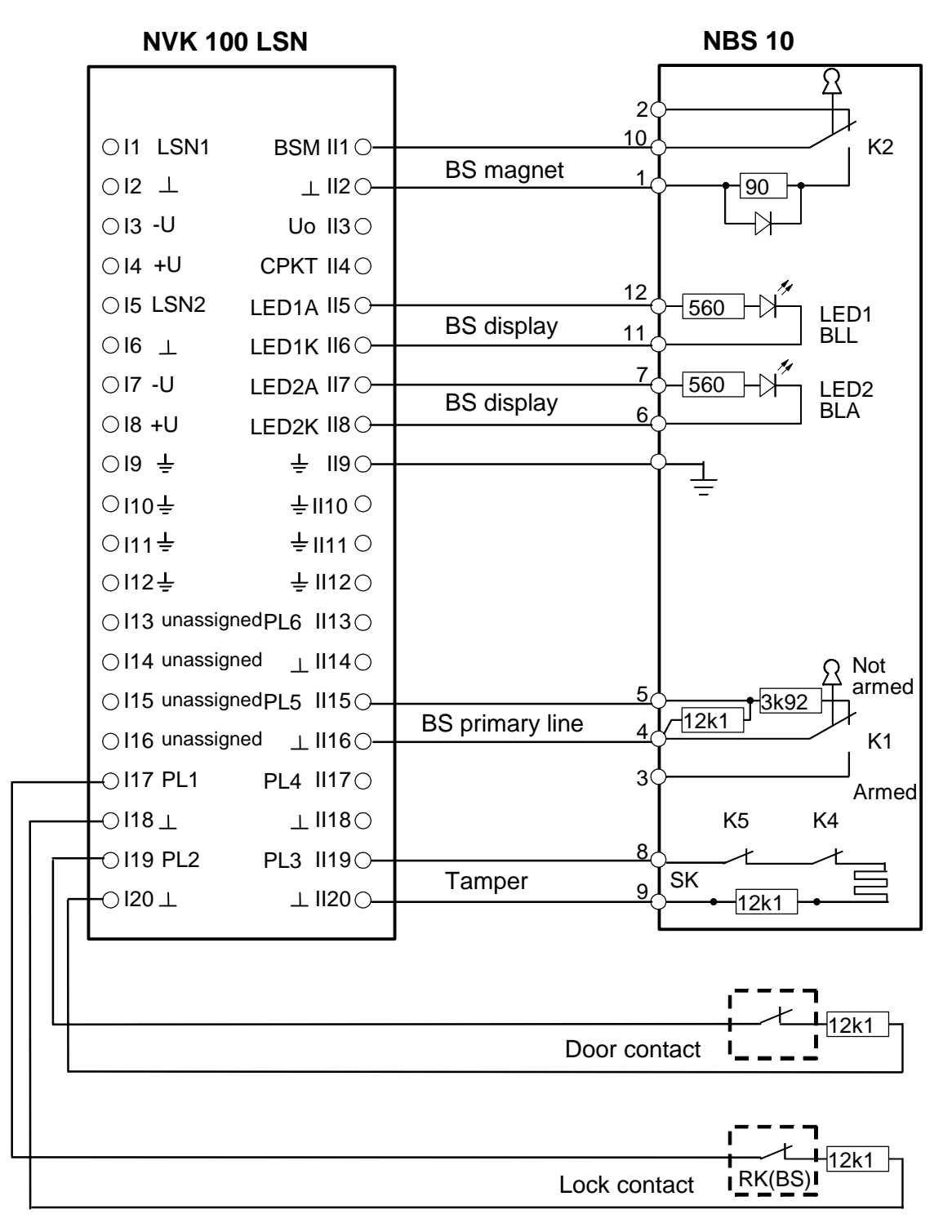
# 4.10 SmartKey switching unit SE 100 connected to NVK 100 LSN

#### **NVK 100 LSN** Auswerteeinheit SE 100 -O1+U Uo (II 3) + O-Line length < 10m-O2 0V ⊥ (II 2) **0V**⊖-(II15) **a** ⊖ PL5 -O 3 BSPLa Block-type primary line (II16) **b** ⊖ -O 4 BSPLb O 5 + U O 6 0V (I20) a O--O7 EPLa Intrusion zone -O8 EPLb Earth -O 9 ± O 10 ZE active=+12V Block-type lock magnet

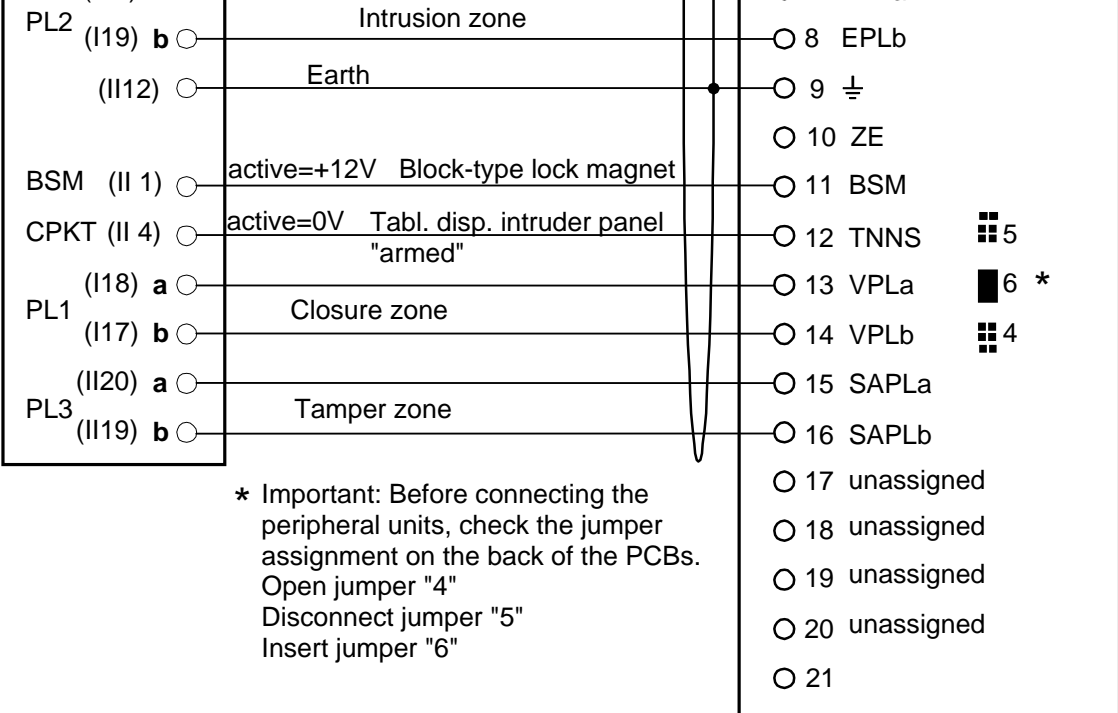

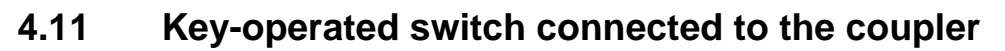

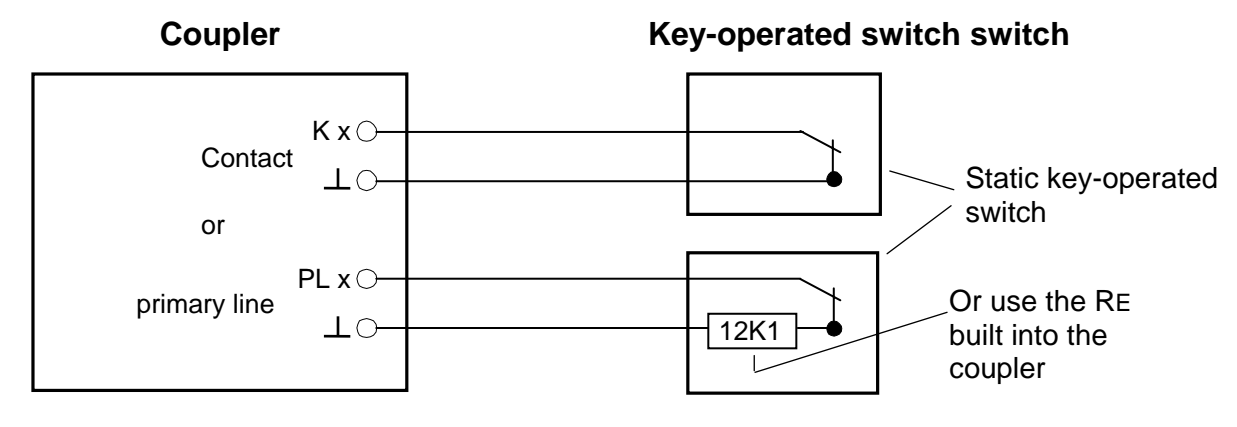

## 4.12 Indicator board coupler NTK 100 LSN

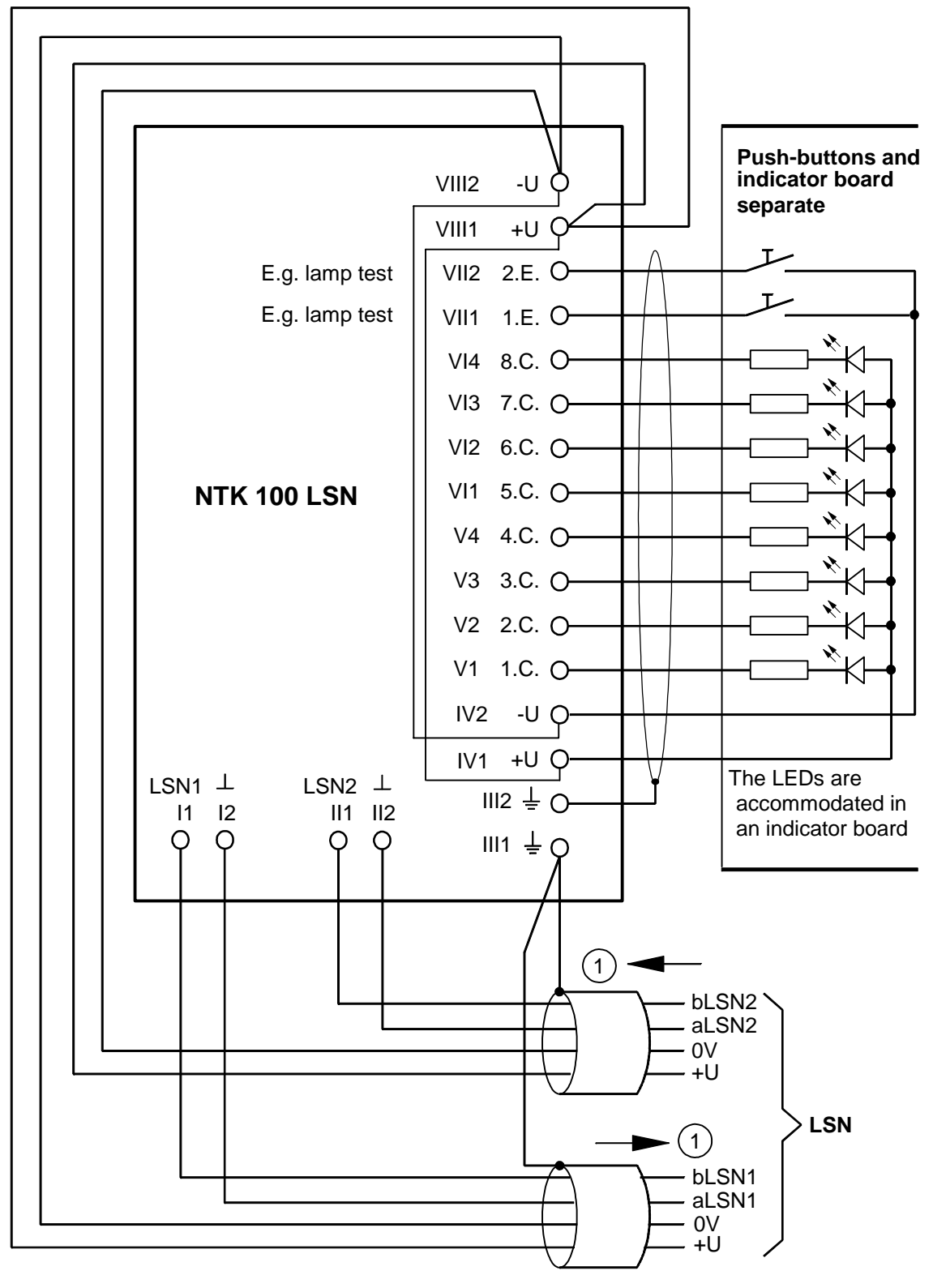

**Incoming and outgoing can be swapped over.** Shielding must be connected to both ends of the loop

(1)

### 4.13 Branch coupler NAK 100 LSN

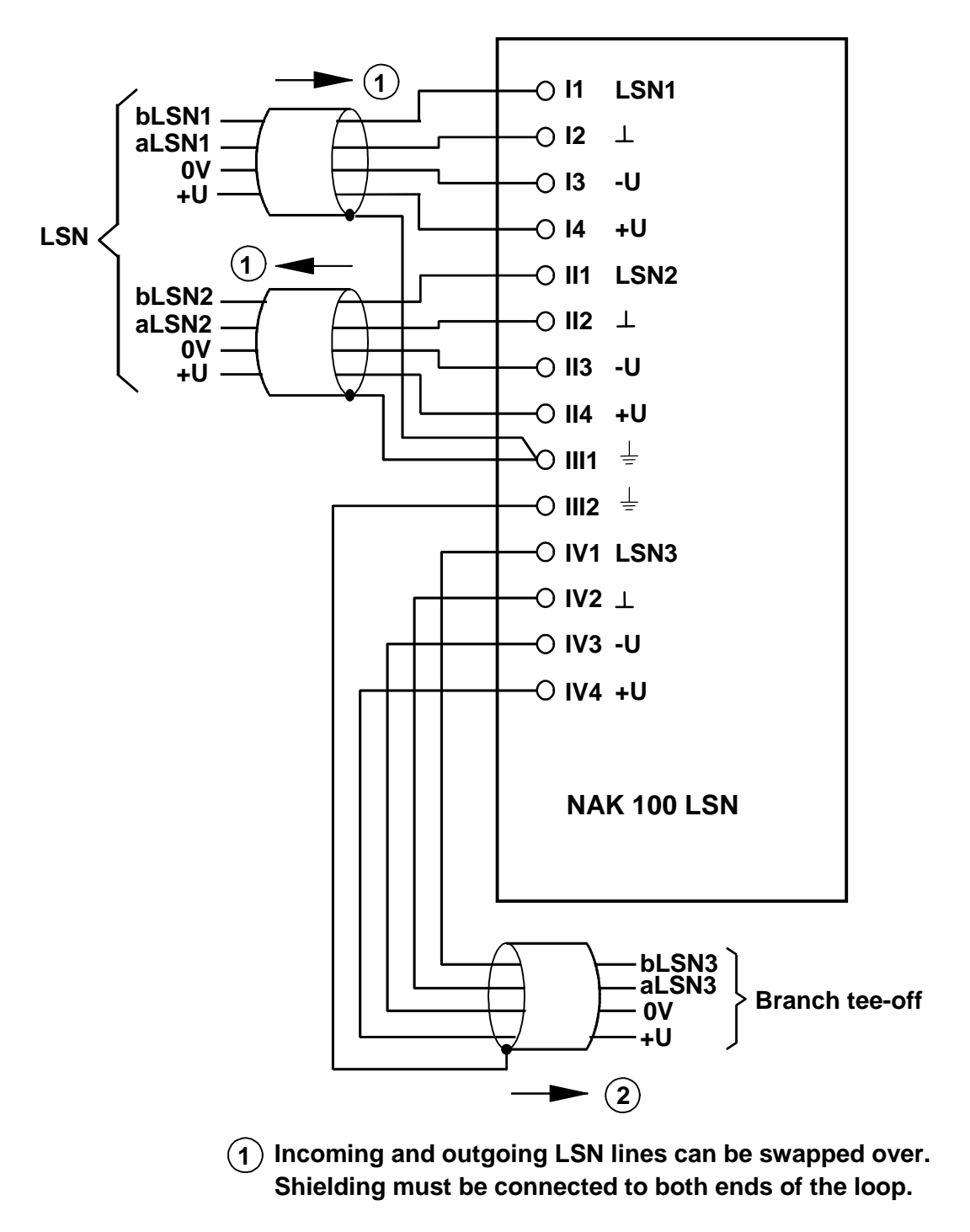

(2) No further branch coupler may be connected into the branch tee-off.

## 4.14 Contact coupler NKK 100 LSN

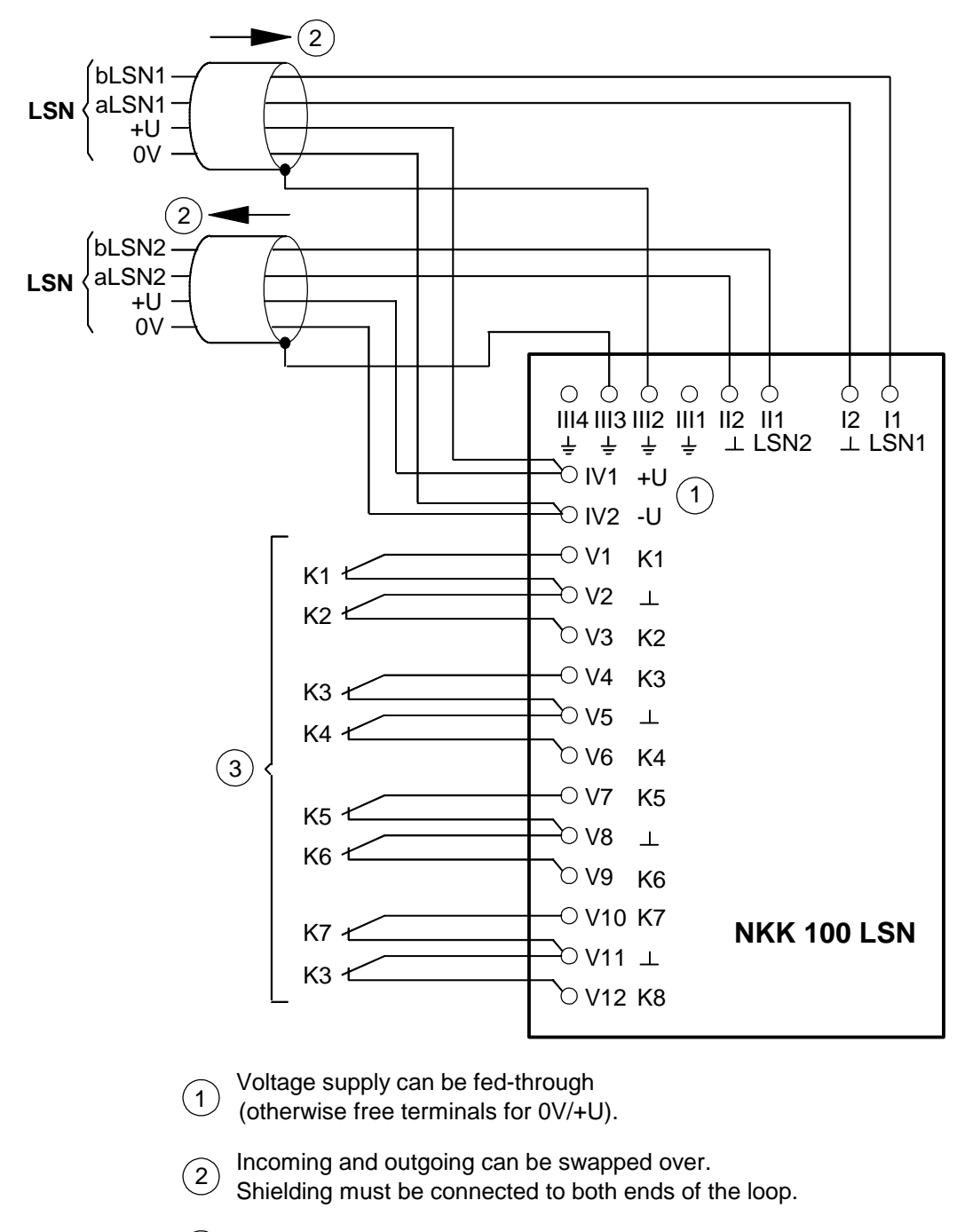

(3) Floating contacts

## 4.15 Junction box KD 55 LSN

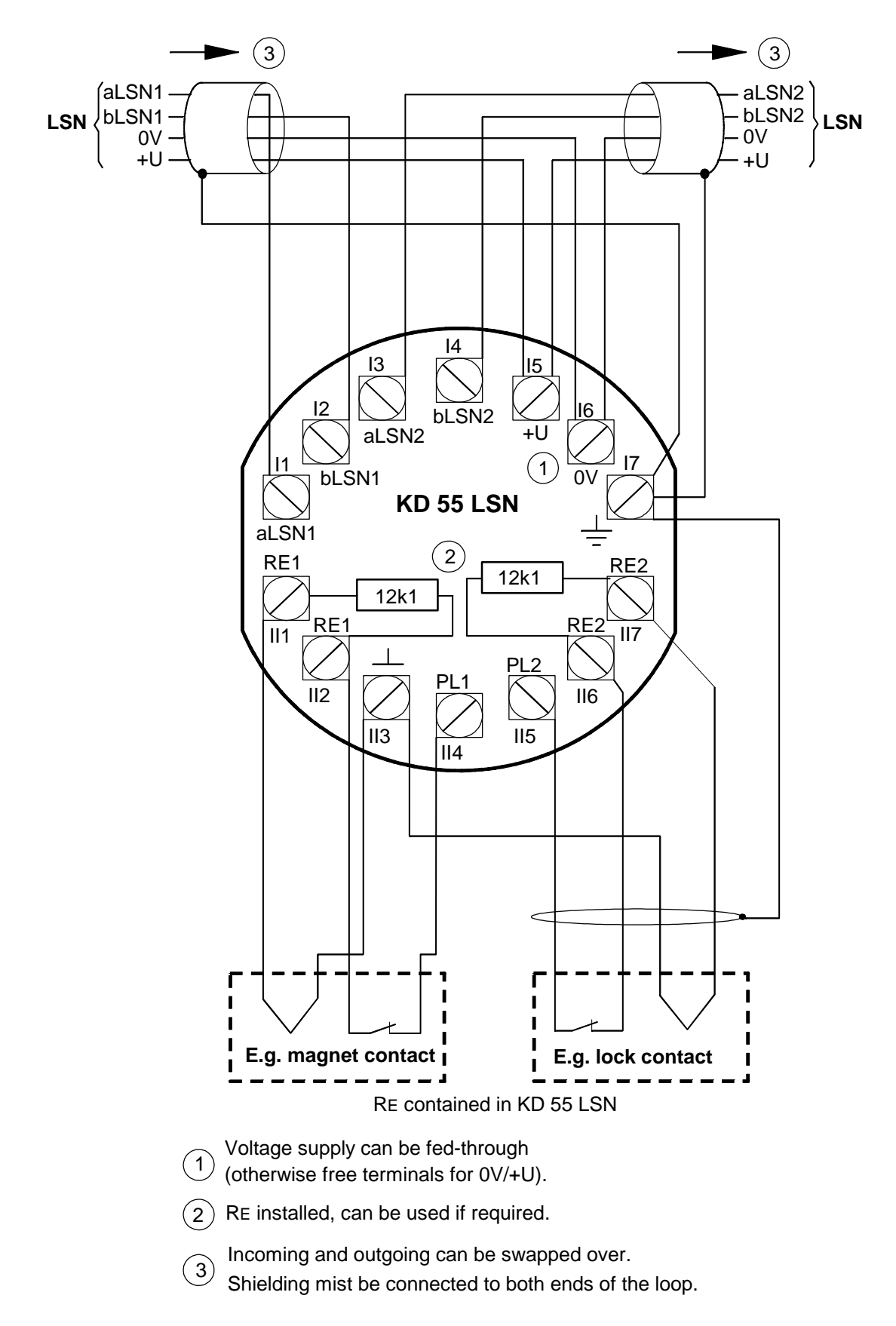

### 4.16 Indicator board module ATB 100 LSN

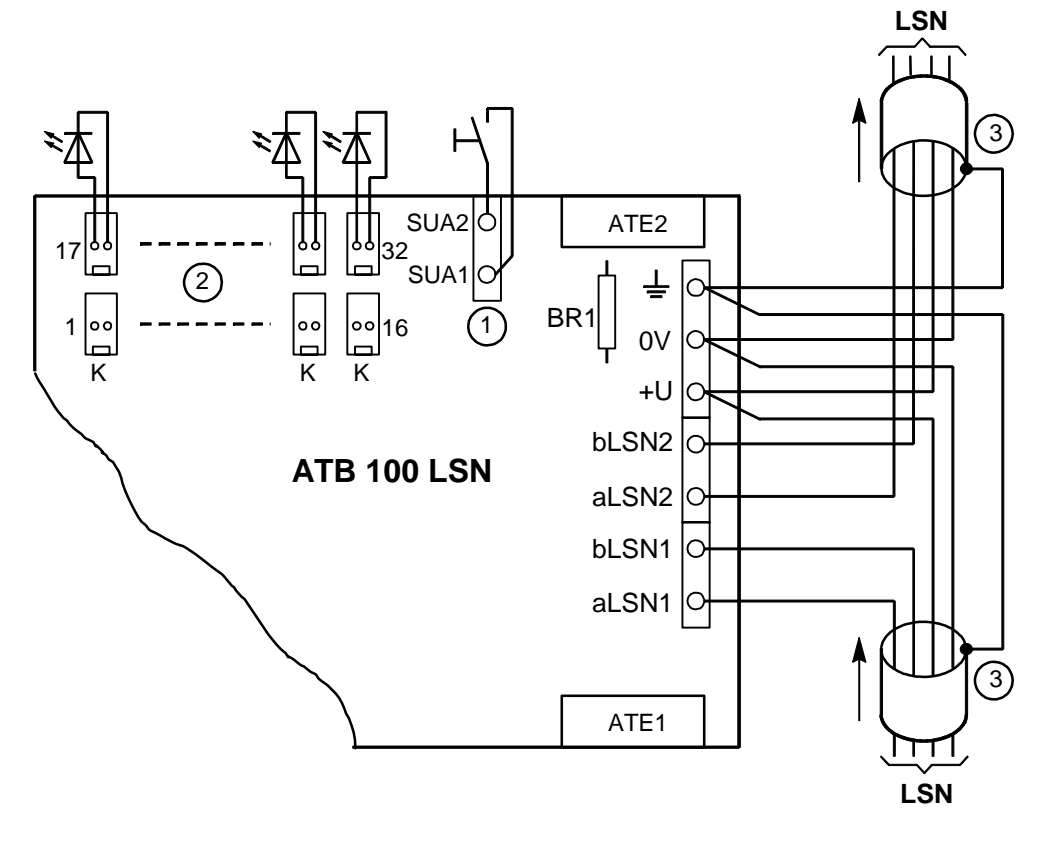

① A push-button integrated in the front panel for "Display test" or "Buzzer off" can be applied to connections SUA1 nd SUA2.

(2) The connections have been prepared for "LOW CURRENT LED's" (I = 5 mA / 5 V).

(3) Shielding must be connected to both ends of the loop.

## 5 Parameterisation

#### 5.1 **Prior to parameterisation**

Parameterisation is performed as described in the following sections.

**PC/Laptop:** The NZ 300 LSN is parameterised by means of a PC or laptop using the "NzPara" parameterisation program. A PC or laptop with Windows Version 3.1 or later and at least 4 MB working memory is required.

Create connection from PC/laptop to printed circuit board using 9-pin 1:1 interface cable.

#### 5.2 Parameterisation help

All information and explanations relating to parameterisation is available online, i.e. directly from the screen.

**Help text in the dialog boxes:** When you are in the parameterisation program, simply click the "Help" button. Help texts will be displayed for the dialog boxes in question.

Help texts in the Table of Contents: The complete parameterisation process with all operating procedures is described in the Table of Contents.

(SUB-D/V.24)

Click the "?" button.

- 43 -

#### 5.3 Installing the "NzPara" parameterisation program

Parameterisation is performed using the "NzPara" program. This requires a PC or laptop with Windows Version 3.1 or later. A working memory of at least 4 MB is required. A mouse is recommended for operating the program. Install the "NzPara" program using Setup.exe

#### 5.4 Important notes for a parameterisation file

#### Automatic creation of a parameterisation file (Autoconfig LSN):

When the parameterisation PC is connected, a parameterisation file is created into which the connected detectors, couplers etc. are automatically imported. This parameterisation file is then loaded from the NZ 300 LSN into the parameterisation PC in order to perform additional settings. The parameterisation file is then loaded back into the NZ 300 LSN.

Start Autoconfig LSN: Click the "AUTO" button using the left-hand mouse button.

#### VdS consistency test:

The system checks your inputs and assignments continuously during the parameterisation work in order to ensure that they are reliable and are consistent with other data. Since it is not possible to perform all consistency checks at the input stage, however, NzPara also supports a global consistency check which can be started after parameterisation has been completed. A **standard** or **VdS**-compliant conformity check can be performed.

Start conformity check: Click the **Edit** menu and select menu item **Consistency check** or **VdS consistency check**. Successful checks end with a zero error system message. If a consistency check reports an error or warnings, a log file is opened which tells you about all error messages in plain text.

#### 5.5 Generating, retrieving and saving parameterisation files

When generating (see previous page), retrieving and saving parameterisation files, proceed as follows:

- 1. Start the "NzPara" program by double-clicking it.
- 2. After "NzPara" has been started, you can generate a new neutral parameterisation file using the "*New*" command in the "*File*" menu or can use the "*Open*" command to open an existing parameterisation file. You can also open a template.

This procedure can also be performed using the button with the arrow sign.

3. Saving

Save new parameterisation file: When using "Save", the program will ask you for a name for the parameterisation file.

Save existing parameterisation file: When "Saving" an existing parameterisation file, the old data will be overwritten.

When using "Save as ...", the old parameterisation file is retained and a new one is generated (new name must be entered for the new parameterisation fle).

Save as template: Parameterisation file with logical parameters is saved as a template.

#### 5.6 **Example of parameterisation** (brief instructions)

- 1. Retrieve a parameterisation file (refer to previous page for details of how to generate, retrieve and save parameterisation file).
- 2. Call up "Parameterisation info" by means of a double-click, enter data and confirm with "OK".
- 3. Call up "NZ 300 LSN" with a double-click. In the "System General Settings" dialog box, click the cells to make appropriate settings.
- 4. Loop has already been set LSN-Bus AP1 RING 1
- 5. Create tee-offs if required LSN-Bus AP1 STICH 1
- 6. Fit detectors and couplers into the loop or tee-off and then perform the appropriate settings.
- 7. Call up "Inputs/Outputs" and perform the appropriate settings.
- 8. Call up "User Rights" and perform the appropriate settings.
- 9. Call up "Internal Auto Dialler" and perform the appropriate settings.
- 10.Load the parameterisation file into the NZ 300 LSN.

#### 5.7 Loading parameterisation file into the NZ 300 LSN.

Proceed as follows when loading a parameterisation file:

- 1. Use a 9-pin 1:1 interface cable to establish a connection between the parameterisation PC and the NZ 300 LSN.
- 2. Call up the parameterisation file already created for the NZ 300 LSN from the "NzPara" parameterisation program.
- 3. Select parameterisation interface.
  - Select **Settings** from the "Connection" menu.
  - Select interface for the appropriate parameterisation PC (COM 1 to COM 5).
  - Confirm with "OK".
- 4. Select Load into System from the "Connection" menu.
- 5. Once loading has been completed, this will be displayed on the screen of the **parameterisation** PC. In the event of a fault, any parameterisation file which has already been loaded will be retained.

## 6 Commissioning and start-up

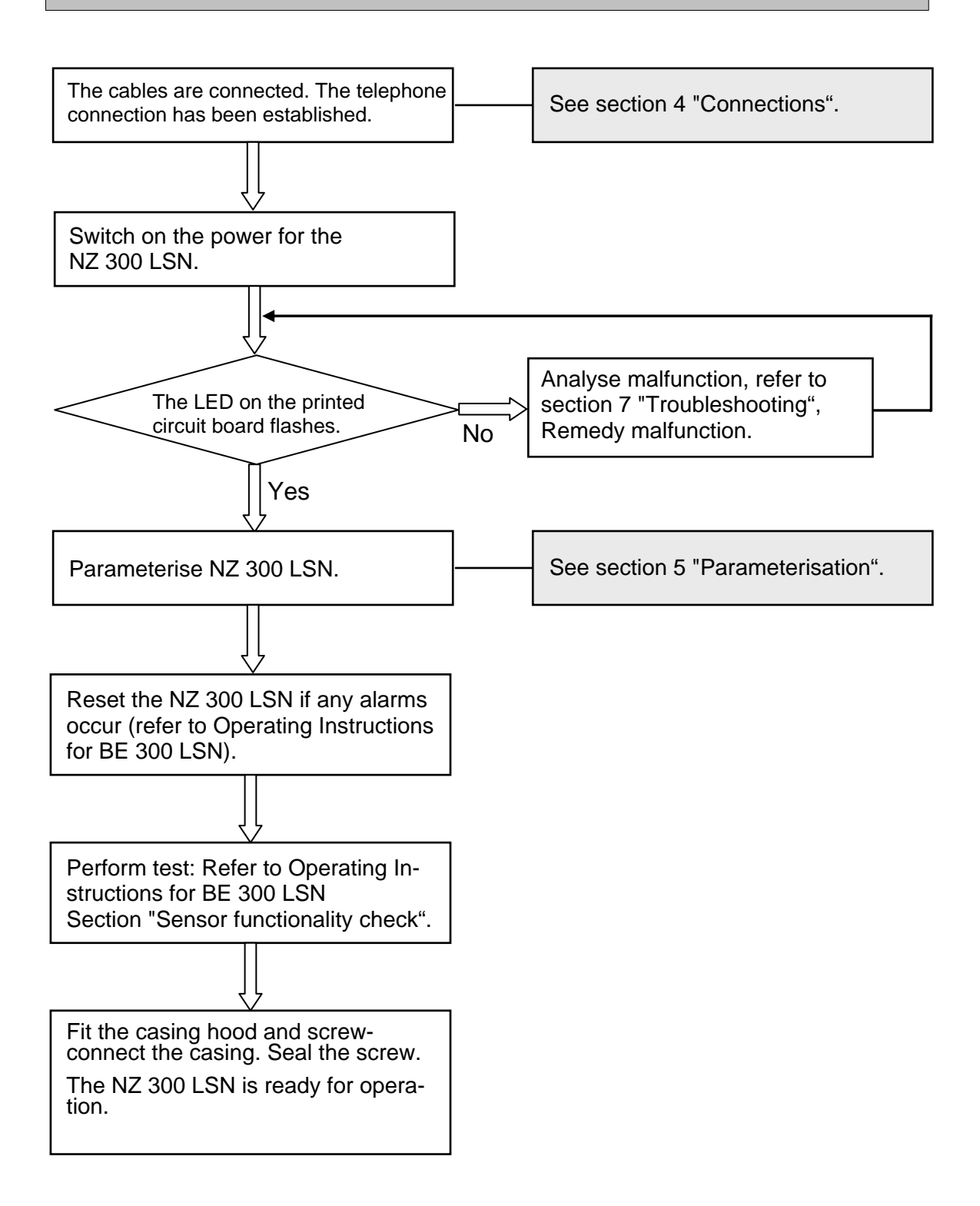

# 7 Troubleshooting

### 7.1 Remedying malfunctions

#### Possibilities for error diagnosis during parameterisation

Error messages and other system messages which occur during or after loading the system parameters can have different causes. They do not necessarily relate to faulty parameterisation. NzPara offers several options for diagnosing and locating errors.

- **Consistency check** - call up the log file (for parameterisation errors)

#### - Periphery values

Interrogate module status (e.g. in the case of malfunctions or interruptions to the LSN network and defective elements in the network) Request dynamic data from detectors (e.g. relating to analog value or soiling of the detector)

- Read **background memory** (provides information on the last 1024 events)

**Note:** When malfunctions occur to the LSN network or resistance values are high, the resistance value of the LSN bus measured under normal conditions may prove useful as a basis for comparison. This value can be read from the **LSN** dialog box if the value has been entered. One possibility of locating errors is to open the loop.

Continuation **Troubleshooting** 

## 7.2 Test setup for troubleshooting

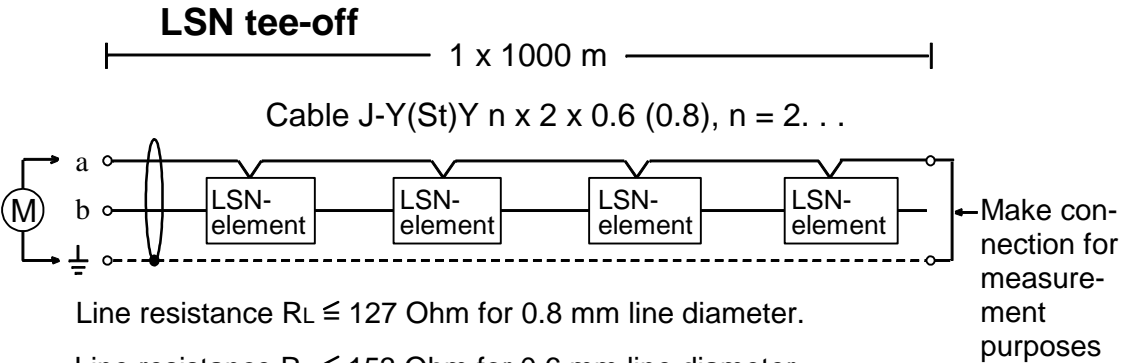

Line resistance  $R_L \leq 153$  Ohm for 0.6 mm line diameter.

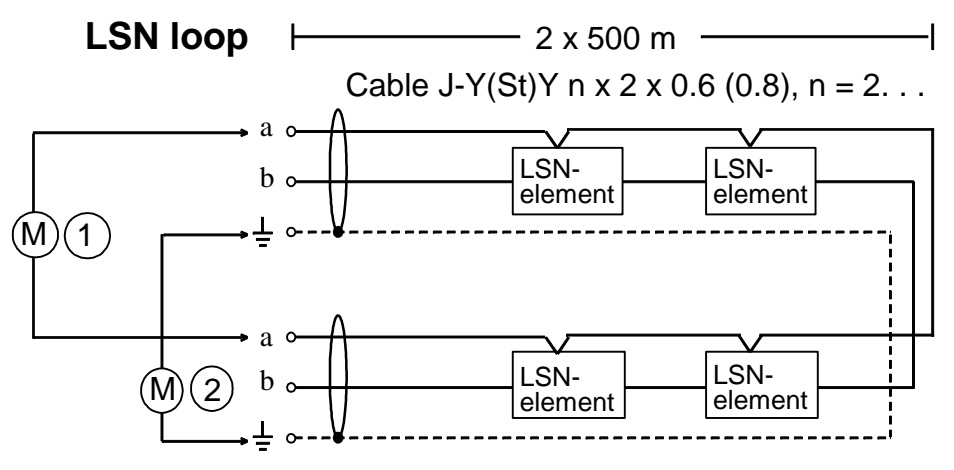

Line resistance  $RL \leq 37$  Ohm for 0.8 mm line diameter. Line resistance  $RL \leq 63$  Ohm for 0.6 mm line diameter. Line resistance  $RL \leq 90$  Ohm for 0.5 mm auxiliary wire diameter.

2) Line resistance IL = 30 Onin 101 0.5 min advinary wire

#### Notes:

- 1.) The auxiliary wire in the central unit must be removed from the screw terminals.
- 2.) The connections must be swapped over on the measuring instrument when measuring the resistance in order to enhance reliability.
- 3.)During operation, the auxiliary wire may only be connected to the central unit using screw terminals.

## 8 Maintenance and service notes

#### 8.1 General

Maintenance and inspection measures must be performed at fixed intervals and by appropriately qualified personnel. The regulations set down in DIN VDE 0833 apply for such operations.

#### 8.2 Hardware reset

- 1. Pull jumper BR1 out of the parking position.
- 2. Plug the jumper into position "RESET" for approx. 2 seconds.
- 3. Then plug jumper BR1 back into the parking position. The program is restarted.

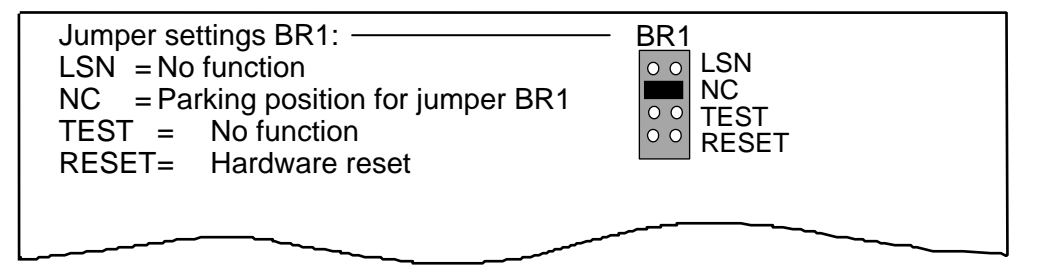

#### Continuation Maintenance and Service Notes

#### 8.3 Current measurement and fuses

- 1. To measure the system current, connect the measuring instrument to the retaining clips of the "SI Battery" fuse.
- 2. Remove the "SI Power Network" fuse.
- 3. Remove the "SI Battery" fuse.

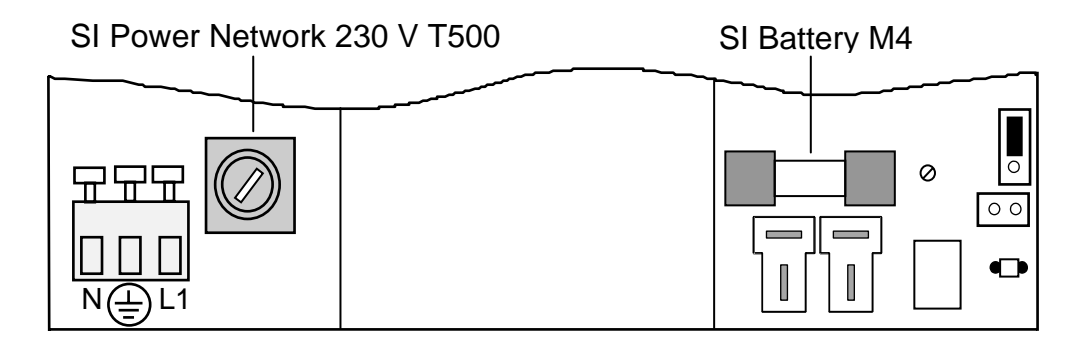

#### Continuation Maintenance and Service Notes

#### 8.4 Testing the battery charge voltage

- 1. Plug the "Battery test time" jumper from 13 min to 3 sec.
- 2. If no malfunction is displayed after 3 seconds, the battery charge voltage is correct.
- 3. Plug the jumper back into 13 minutes.

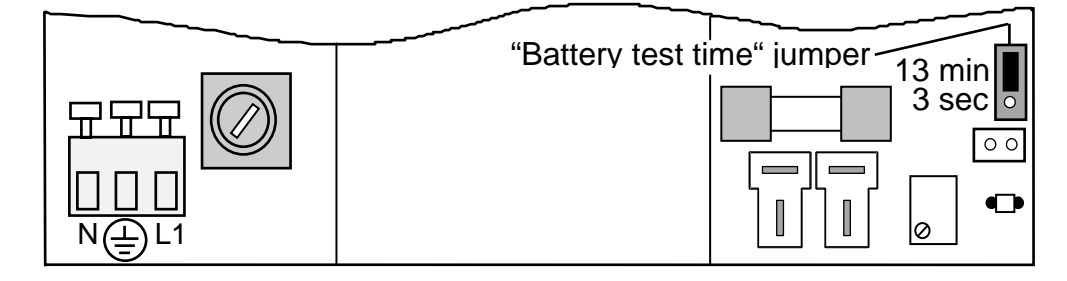

# 8.5 Starting up the central unit with batteries (no AC supply).

After connecting the batteries, briefly jumper the two "START" pins.

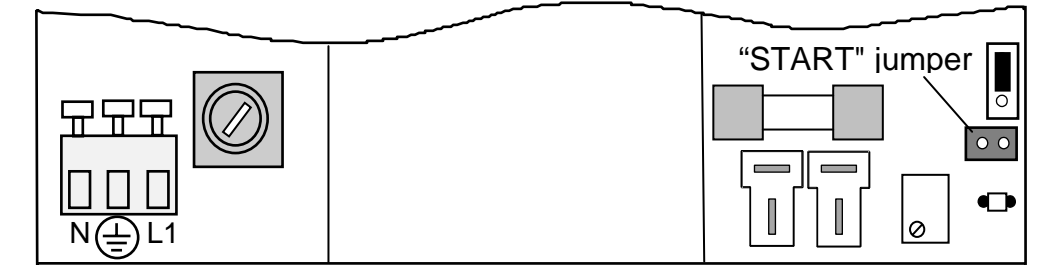

#### 8.6 Exchanging and disposing of batteries

**Exchanging batteries:** When exchanging batteries, use only batteries of the same voltage and capacity, otherwise this may result in malfunctions. You should therefore only ever use batteries of the same type and age from the same production series. Always ensure the battery poles are correctly fitted! There is a risk of injury in the event of short circuits.

**Disposal:** Printed circuit boards and batteries which are unusable and cannot be repaired must be disposed off correctly.

#### Continuation Maintenance and Service Notes

#### 8.7 Sensor functionality check

The procedure for checking the detectors is described in the Operating Instructions for the BE 300 LSN, section "Sensor functionality check".

#### 8.8 Exchanging program memory IC22

**Important!** The system must be disconnected from the power source (battery, AC line).

Remove the IC22 by applying IC tongs at the points marked with arrows. Fit a new IC22 in the correct orientation (see figure).

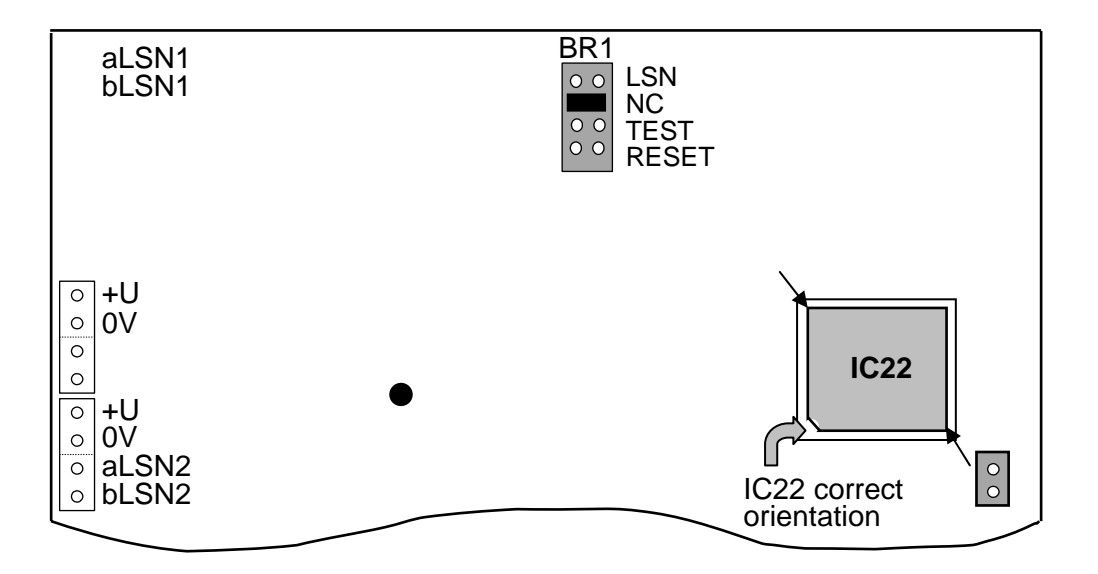

# 9 Technical data

## 9.1 Equipment data for NZ 300 LSN

| VdS approval number                           | G 100070                   |
|-----------------------------------------------|----------------------------|
| VdS class                                     | C                          |
| Approval of telecomm. equipment               | CE 0682 X                  |
| Casing                                        |                            |
| Dimensions (H x W x D)                        | 460 x 380 x 97 mm          |
| Colour                                        | Light grey / RAL 7035      |
| Weight (excl. batteries / incl. batteries)    | 2 kg / 15 kg               |
| Ambient conditions                            |                            |
| Ambient temperature (operation)               | 268 K to 318 K             |
| (- 5° C to +                                  | 45° C)                     |
| Storage and transport temperature             | 253 K to 333 K             |
|                                               | (- 20° C to + 60° C)       |
| Environment class                             | II (VdS 2110)              |
| Degree of protection of casing                | IP 40                      |
| Electromagnetic compatibility                 |                            |
| Interference immunity                         | DIN EN 50130-4             |
| Emitted interference                          | DIN EN 50081-1             |
| Power supply                                  |                            |
| Class of protection                           | I (DIN VDE 0106-Part 1)    |
| AC line voltage                               | 230 V                      |
| AC line frequency                             | 50 Hz                      |
| Power pack                                    | 12 V / 2.4 A               |
| Output voltage                                | 13.2 V at 323 K (50° C) to |
| 14.5 V at 2                                   | 73 K (0° C)                |
| Battery charge voltage from 0° C to 50° C     | in accordance with battery |
| charge characteristic (factory setting: at 20 | 0° C 13.8 V)               |
| Protective circuits for output / battery char | ge voltage                 |
| Overvoltage limiting at                       | 16.8 V                     |
| Current limiting                              | > 2.4 A acc. to U/I        |
| characteris                                   | tic                        |
| Battery capacity                              | 12 V / 2 x 17 Ah           |
| Stored energy time                            | Max. 60 hours              |
| Current consumption of central PCB            | 180 mA                     |
| Max nower peak ourrent (botton) oberge        | ourrent ( standby ourrent) |

Max. power pack current (battery charge current + standby current) is 2.4 A. See section "Planning instructions for power supply".

#### LSN technology

Line voltage LSN line current (loop or tee-off (total)) LSN detector or LSN coupler

Line network

Approx. 30 V Max. 100 mA

Max. 127 (depending on current consumption)

1 loop with max. 1000 m or 2 tee-offs with Max. 1000 m (total)

Current consumption per +U/0VMax. 300 mAShort-circuit fuse blows<br/>at +U/0V (max. 15 V)Between 0.5 A and 1.0 A

#### Transmission unit

Principle Contact load Control time Floating make contact 30 W / 1 A 3 – 180 sec, continuous

#### External sounder / flash light

| Principle           | Polarity reversal       |
|---------------------|-------------------------|
| Line voltage        | Approx. 6 V             |
| Terminal resistance | 12.1 kOhm               |
| Control time        | 3 – 180 sec, continuous |

Current consumption for polarity reversal Max. 300 mA Short-circuit fuse blows when polarity reversed to 12 V (max. 15 V) Between 0.5 A and 1.0 A

#### Transmission protocol (auto dialler)

| Network access    | Analog          |
|-------------------|-----------------|
| Method / protocol | VdS 2465, Telim |

#### External power supply +12 V/0V (output 29/30)

Current consumption Short-circuit fuse blows at 12 V (max. 15 V) Max. 300 mA

Between 0.5 A and 1.0 A

#### **Serial interface**

| Range V.24            | Max. 25 m  |
|-----------------------|------------|
| Transmission speed    | 9600 bit/s |
| Transmission protocol | VdS 2465   |

#### Outputs, central indicator board points

| Principle    | Open collector (short-circuit-proof) |
|--------------|--------------------------------------|
| Max. voltage | 11 V to 15 V                         |
| Max. current | 100 mA                               |

#### Output, malfunction relay

| Principle    | Floating make contact   |
|--------------|-------------------------|
| Contact load | 30 W / 1 A              |
| Control time | 3 – 180 sec, continuous |

| Control output, free relay |                         |
|----------------------------|-------------------------|
| Principle                  | Break contact           |
| Contact load               | 30 W / 1 A              |
| Control time               | 3 – 180 sec, continuous |

Installation cable J-Y(St)Y The shielding (auxiliary wire) must be connected to the central unit.

## 9.2 Intrusion coupler NNK 100 LSN

Operating voltage

| <ul> <li>LSN section</li> </ul>             | +12 V +33 V                    |
|---------------------------------------------|--------------------------------|
| <ul> <li>Other coupler functions</li> </ul> | +9 V +15 V                     |
| Current consumption when connected          | d as                           |
| <ul> <li>2-wire element</li> </ul>          | 6 mA                           |
| <ul> <li>4-wire element</li> </ul>          | 2 mA for LSN section and       |
|                                             | 4 mA for other coupler         |
|                                             | functions                      |
| Control output 1 (connection 14)            | Open collector, active 0 V     |
| - Switching voltage                         | Max. 30 V                      |
| - Switching current                         | Max. 20 mA                     |
| Control output 2 (connection 13)            | Open collector, active 0 V     |
| - Switching voltage                         | Max. 30 V                      |
| - Switching current                         | Max. 20 mA                     |
| Control output 2 (connection 12)            | Open collector, inactive 0 V   |
| - Switching voltage                         | Max. 30 V                      |
| - Switching current                         |                                |
| Control output 3 (connection 15, 16)        | Open collector, active 12 V    |
| - Switching voltage                         | Max. 15 V May $100 \text{ mA}$ |
|                                             | 4 DC primary lines             |
|                                             | 4 DC primary mes               |
| - Terminal resistance                       | $R_{-} = 12k1 \ 1\%$           |
| - Alarm criterion                           | + 40% of terminal resistance   |
| - Line resistance                           | Max. 100 Ohm                   |
| - Response time                             | < 200 ms                       |
| Closure monitoring                          | Max. 100 Ohm                   |
| Ambient temperature                         | 273 K 323 K (0°C +50°C)        |
| Casing, bottom / cover                      | Plastic                        |
| Colour                                      | Grey/white (RAL 9002)          |
| Weight                                      | Approx. 400 g                  |
| Dimensions (H x W x D)                      | 215 x 160 x 35.5 mm            |
| Degree of protection                        | IP 30                          |
| Environment class                           | II (VdS 2110)                  |
| VdS installation class                      | С                              |
| VdS approval number                         | G 195057                       |
|                                             |                                |

## 9.3 Arming device coupler NVK 100 LSN

| Operating voltage                                                    | +10 V +33 V                                                                                                    |
|----------------------------------------------------------------------|----------------------------------------------------------------------------------------------------|
| - Other coupler functions                                            | +8 V +30 V                                                                                                    |
| - LSN section                                                        | 3.5 mA                                                                                                    |
| - Other coupler functions                                            | Idle:<br>Max. 50 mA at +8 V<br>Max. 40 mA at +12 V<br>Max. 30 mA at +30 V<br>Full load:<br>Max. 315 mA at +8 V              |
|                                                                      | Max. 230 mA at +12 V<br>Max. 105 mA at +30 V                                                                                |
| Connectivity                                                         | 4 DC primary lines                                                                                                    |
| - Primary lines 1 - 4                                                | As holdup, intrusion, tamper or closure zone                                                                                |
| - Primary line 5                                                     | Block-type lock /<br>or coded switching unit                                                                                |
| - Primary line 6                                                     | As holdup, intrusion, tamper<br>or closure zone<br>or coded switching unit                                                  |
| Terminal resistances                                                 |                                                                                                    |
| - Primary lines 1 - 4                                                | R <sub>E</sub> = 12.1 kOhm ±1%                                                                                              |
| - Primary line 5                                                     | R <sub>E1</sub> = 12.1 kOhm ±1%<br>R <sub>E2</sub> = 2.96 kOhm ±1%                                                          |
| <ul> <li>Primary line 6</li> </ul>                                   |                                                                                                    |
| <ul><li>(holdup, intrusion, tamper)</li><li>Primary line 6</li></ul> | R <sub>E</sub> = 12.1 kOhm <u>+</u> 1%                                                                                      |
| (log. switching unit)                                                | R <sub>E1</sub> = 12.1 kOhm <u>+</u> 1%<br>Armed / not applicable<br>12K1 II 3K92 Ohm <u>+</u> 1%<br>Not armed / applicable |
| Monitoring tolerance for                                             |                                                                                                    |
| PL 1 - 4 (possibly PL 6)                                             | ± 40% of terminal resistance                                                                                                |
| Control time PL 1 - 6                                                | < 200 ms                                                                                                    |
| Control outputs                                                      |                                                                                                    |
| - Max. current                                                       | 20 mA                                                                                                    |
| - Max. voltage                                                       | 8 V                                                                                                    |
| - Max. line resistance                                               | 2 x 10 Ohm                                                                                                    |
| - Short-circuit capability                                           | ≥ ∠∂                                                                                                    |
|                                                                      | Continued on next page                                                                                                    |

## Arming device coupler NVK 100 LSN

Block-type lock magnet

| - Max. current                  | 60 mA                   |
|---------------------------------|-------------------------|
| - Max. voltage                  | 12 V                    |
| - Max. line resistance          | 2 x 5 Ohm               |
| - Short-circuit capability      | ≤ 2s                    |
| Indoor environment              | DIN 40040 R14           |
| Permissible ambient temperature | 273 K 328 K (0°C +55°C) |
| Casing                          |                         |
| - Lower section                 | Plastic                 |
| - Cover                         | Plastic                 |
| Colour                          | Grey/white (RAL 9002)   |
| Weight                          | Approx. 450 g           |
| Dimensions (H x W x D)          | 215 x 160 x 35.5 mm     |
| Degree of protection            | IP 30                   |
| Environment class               | II (VdS 2110)           |
| VdS installation class          | С                       |
| VdS approval number             | G 195058                |
|                                 |                         |

## 9.4 Indicator board coupler NTK 100 LSN

Operating voltage

| <ul> <li>LSN section</li> </ul> | +10 V +33 V                    |
|---------------------------------|--------------------------------|
| - Other coupler functions       | +9 V +30 V                     |
| Current consumption             |                                |
| - LSN section                   | 6 mA                           |
| - Other coupler functions       | Standby: 0 mA                  |
|                                 | Outputs: 8 x max. 100 mA       |
|                                 | Inputs: 2 x 6 mA               |
| Connectivity                    | 8 open collector outputs       |
|                                 | for remote displays;           |
|                                 | 2 inputs for external switches |
|                                 | (inputs and outputs are        |
|                                 | separated from the LSN section |
|                                 | by means of optocouplers)      |
| Ambient temperature             | 273 K 323 K (0°C +50°C)        |
| Casing                          | Plastic                        |
| Colour                          | Light grey                     |
| Weight                          | 140 g                          |
| Dimensions (H x W x D)          | 135 x 100 x 36.5 mm            |
| Degree of protection            | IP 30                          |
| Environment class               | II (VdS 2110)                  |
| VdS installation class          | С                              |
| VdS approval number             | G 195060                       |
|                                 |                                |

## 9.5 Branch coupler NAK 100 LSN

| +10 V +33 V                        |
|------------------------------------|
| 2.5 mA                             |
| Branching for a loop<br>or tee-off |
| 273 K 323 K (0°C +50°C)            |
| Plastic                            |
| Light grey                         |
| 140 g                              |
| 135 x 100 x 36.5 mm                |
| IP 30                              |
| II (VdS 2110)                      |
| С                                  |
| G 195059                           |
|                                    |

## 9.6 Contact coupler NKK 100 LSN

| Operating voltage         | +10 V +33 V             |
|---------------------------|-------------------------|
| Current consumption (LSN) | 5 mA                    |
| Connectivity              | 8 contacts              |
| Ambient temperature       | 273 K 323 K (0°C +50°C) |
| Casing                    | Plastic                 |
| Colour                    | Light grey              |
| Weight                    | 140 g                   |
| Dimensions (H x W x D)    | 135 x 100 x 36.5 mm     |
| Degree of protection      | IP 30                   |
| Environment class         | II (VdS 2110)           |
| VdS installation class    | С                       |
| VdS approval number       | Submitted               |

#### 9.7 Junction box KD 55 LSN

| +10 V +33 V             |
|-------------------------|
| Approx. 2.50 mA         |
| 273 K 323 K (0°C +50°C) |
|                         |
| ABS                     |
| RAL 9002                |
| 60 g                    |
|                         |
| 76 x 38 mm              |
| 76 x 25 mm              |
| 2                       |
| IP 40                   |
| II (VdS 2110)           |
| С                       |
| G 195066                |
|                         |

## 9.8 Indicator board module ATB 100 LSN

| Connectable ATB 100 LSN                      | Max. 1x                    |
|----------------------------------------------|----------------------------|
| Operating voltage                            |                            |
| - LSN section                                | +12 V +33 V                |
| - Other functions                            | +8 V +30 V                 |
| Current consumption                          |                            |
| - LSN section                                | 3 mA                       |
| - Other functions                            |                            |
| (All LEDs on)                                | Max. 80 mA                 |
| (All LEDs off)                               | Max. 6 mA                  |
| LED output                                   |                            |
| - Max. current                               | 5 mA                       |
| - Max. voltage                               | 5 V                        |
| <ul> <li>Short-circuit capability</li> </ul> | Yes (only 1 output in each |
|                                              | case)                      |
| Flashing frequency                           | 1 Hz                       |
|                                              |                            |

## 10

# Message type / control statuses

| Message type   | I         |             | Сс          | ontr                       | ol s           | tati                              | us f                          | or s                                        | swit   | chi    | ng        | poi    | nts  | (co             | ntro           | ol w                                       | ith                  | )                                     |                           |                    |                                     |                      |
|----------------|-----------|-------------|-------------|----------------------------|----------------|-----------------------------------|-------------------------------|---------------------------------------------|--------|--------|-----------|--------|------|-----------------|----------------|--------------------------------------------|----------------------|---------------------------------------|---------------------------|--------------------|-------------------------------------|----------------------|
|                | Not armed | Internal ON | External ON | Sensor functionality check | External alarm | With transm.fault: External alarm | External alarm without holdup | With transm.fault: Ext.alarm without holdup | Threat | Holdup | Intrusion | Tamper | Fire | Technical alarm | Internal alarm | Int.alarm, malfunction, sensor func. check | Malfunction, general | Malfunction, without AC power network | Manfunction, power supply | Trigger, not armed | Trigger, sensor functionality check | Not ready for arming |
| Intrusion      | Х         |             |             |                            |                |                                   |                               |                                             |        |        |           |        |      |                 |                |                                            |                      |                                       |                           | х                  |                                     | х                    |
|                |           | Х           | х           |                            | х              | х                                 | х                             | х                                           |        |        | X<br>X    |        |      |                 | Х              | Х                                          |                      |                                       |                           |                    |                                     | X<br>X               |
|                |           |             |             | Х                          |                |                                   |                               |                                             |        |        |           |        |      |                 |                | Х                                          |                      |                                       |                           |                    | Х                                   | X                    |
| Threat,        | Х         |             |             |                            | Х              | Х                                 |                               |                                             | В      | Ü      |           |        |      |                 |                |                                            |                      |                                       |                           |                    |                                     | Х                    |
| nolaup         |           | Х           | x           |                            | X<br>X         | X<br>X                            |                               |                                             | B      | Ü      |           |        |      |                 |                |                                            |                      |                                       |                           |                    |                                     | X<br>X               |
|                |           |             | ~           | х                          | Х              | Х                                 |                               |                                             | В      | Ü      |           |        |      |                 |                |                                            |                      |                                       |                           |                    |                                     | X                    |
| Tamper         | Х         |             |             |                            |                |                                   |                               |                                             |        |        |           | Х      |      |                 | Х              | Х                                          |                      |                                       |                           |                    |                                     | Х                    |
|                |           | х           | v           |                            | v              | v                                 | v                             | v                                           |        |        |           | X      |      |                 | Х              | Х                                          |                      |                                       |                           |                    |                                     | X                    |
|                |           |             | ^           | x                          | ~              |                                   |                               | ~                                           |        |        |           | ~      |      |                 |                | х                                          |                      |                                       |                           |                    | х                                   | X                    |
| Detector       | х         |             |             |                            |                |                                   |                               |                                             |        |        |           |        |      |                 |                | Х                                          | Х                    | Х                                     |                           |                    |                                     | х                    |
| malfunction    |           | х           |             |                            |                |                                   |                               |                                             |        |        |           |        |      |                 |                | х                                          | х                    | х                                     |                           |                    |                                     | х                    |
| ND100 always-> |           |             | х           | Y                          | Х              | Х                                 | Х                             | Х                                           |        |        |           | Х      |      |                 |                | Y                                          | X                    | X                                     |                           |                    |                                     | X                    |
| Malfunction    | х         |             |             | ^                          |                |                                   |                               |                                             |        |        |           |        |      |                 |                | X                                          | X                    | X                                     |                           |                    |                                     | X                    |
| Input          |           | х           |             |                            |                |                                   |                               |                                             |        |        |           |        |      |                 |                | х                                          | х                    | х                                     |                           |                    |                                     | х                    |
|                |           |             | х           |                            |                |                                   |                               |                                             |        |        |           |        |      |                 |                |                                            | х                    | х                                     |                           |                    |                                     | Х                    |
| Malfunction    | v         |             |             | х                          |                |                                   |                               |                                             |        |        |           |        |      |                 |                | v                                          | v                    | v                                     |                           |                    | Х                                   | X                    |
| System         | ^         | х           |             |                            |                |                                   |                               |                                             |        |        |           |        |      |                 |                | x                                          | x                    | x                                     |                           |                    |                                     | x                    |
|                |           |             | х           |                            |                |                                   |                               |                                             |        |        |           |        |      |                 |                |                                            | Х                    | Х                                     |                           |                    |                                     | Х                    |
|                | v         |             |             | Х                          |                |                                   |                               |                                             |        |        |           |        |      |                 |                | X                                          | X                    | Х                                     | v                         |                    |                                     | X                    |
| malfunction    | *         | х           |             |                            |                |                                   |                               |                                             |        |        |           |        |      |                 |                | X                                          | X                    |                                       | X                         |                    |                                     | X                    |
|                |           |             | х           |                            |                |                                   |                               |                                             |        |        |           |        |      |                 |                |                                            | Х                    |                                       | Х                         |                    |                                     | х                    |
| <b>-</b> ·     |           |             |             | х                          |                |                                   |                               |                                             |        |        |           |        |      |                 |                | Х                                          | Х                    |                                       | Х                         |                    |                                     | Х                    |
| Fire           | х         | x           |             |                            |                |                                   |                               |                                             |        |        |           |        | X    |                 | X<br>X         | X                                          |                      |                                       |                           |                    |                                     |                      |
|                |           | ~           | х           |                            |                |                                   |                               |                                             |        |        |           |        | X    |                 | ~              | ~                                          |                      |                                       |                           |                    |                                     |                      |
|                |           |             |             | х                          |                |                                   |                               |                                             |        |        |           |        |      |                 |                | Х                                          |                      |                                       |                           |                    | Х                                   |                      |
| Technology     | Х         | Y           |             |                            |                |                                   |                               |                                             |        |        |           |        |      | X               |                | X                                          |                      |                                       |                           |                    |                                     |                      |
|                |           | X           | х           | $\vdash$                   |                |                                   |                               |                                             |        |        |           |        |      | X<br>X          |                | X                                          |                      |                                       |                           |                    |                                     |                      |
|                |           |             |             | х                          |                |                                   |                               |                                             |        |        |           |        |      |                 |                | х                                          |                      |                                       |                           |                    | х                                   |                      |
| Closure        | х         |             |             |                            |                |                                   |                               |                                             |        |        |           |        |      |                 |                |                                            |                      |                                       |                           | х                  |                                     | х                    |
|                | <u> </u>  | Х           | x           |                            |                |                                   |                               |                                             |        |        |           |        |      |                 |                |                                            |                      |                                       |                           |                    |                                     | X<br>X               |
|                |           |             | ~           | х                          |                |                                   |                               |                                             |        |        |           |        |      |                 |                |                                            |                      |                                       |                           |                    | х                                   | X                    |

| Message type   | Op<br>sta | era<br>tus  | ting        | I                          |                |                                   | Co                            | ontr                                         | ol s     | tat           | us f                                      | or s                 | swit                                 | chi                          | ng    | poiı        | nts                                 | (co                           | ntro | ol w | ith | )             |                      |              |
|----------------|-----------|-------------|-------------|----------------------------|----------------|-----------------------------------|-------------------------------|----------------------------------------------|----------|---------------|-------------------------------------------|----------------------|--------------------------------------|------------------------------|-------|-------------|-------------------------------------|-------------------------------|------|------|-----|---------------|----------------------|--------------|
|                | Not armed | Internal ON | External ON | Sensor functionality check | External alarm | With transm.fault: External alarm | External alarm without holdup | With transm.fault: Ext. alarm without holdup | Kidwatch | Medical alarm | Int.alarm, malfunction, sensor func.check | Malfunction, general | Malfunction without AC power network | Changeover armed / not armed | Armed | Internal ON | Trigger, sensor functionality check | Sensor functionality check ON | OFF  | Skip |     | General reset | Not ready for arming | Routine call |
| Neg. acknow-   | х         |             |             |                            |                |                                   |                               |                                              |          |               | х                                         | х                    | х                                    |                              |       |             |                                     |                               |      |      |     |               | х                    |              |
| ledgement      |           | х           |             |                            |                |                                   |                               |                                              |          |               | х                                         | Х                    | Х                                    |                              |       |             |                                     |                               |      |      |     |               | х                    |              |
|                |           |             | Х           | х                          |                | х                                 |                               | X                                            |          |               |                                           | х                    | х                                    |                              |       |             |                                     |                               |      |      |     |               | x                    |              |
| Medical        | х         |             |             |                            |                |                                   |                               |                                              |          | Х             |                                           |                      |                                      |                              |       |             |                                     |                               |      |      |     |               |                      |              |
|                |           | х           |             |                            |                |                                   |                               |                                              |          | х             |                                           |                      |                                      |                              |       |             |                                     |                               |      |      |     |               |                      |              |
|                |           |             | Х           | x                          |                |                                   |                               |                                              |          | Х             | x                                         |                      |                                      |                              |       |             | x                                   |                               |      |      |     |               |                      |              |
| Detection area | х         |             |             | ~                          |                |                                   |                               |                                              |          |               | ~                                         |                      |                                      | х                            |       |             | ~                                   |                               |      |      |     |               |                      |              |
|                |           | х           |             |                            |                |                                   |                               |                                              |          |               |                                           |                      |                                      |                              |       |             |                                     |                               |      |      |     |               |                      |              |
|                |           |             | х           |                            |                |                                   |                               |                                              |          |               |                                           |                      |                                      | х                            | Х     |             |                                     |                               |      |      |     |               |                      |              |
| Reset          | v         |             |             | Х                          |                |                                   |                               |                                              |          |               |                                           |                      |                                      |                              |       |             |                                     | Х                             |      |      |     | v             | X                    |              |
| 176361         | ^         | х           |             |                            |                |                                   |                               |                                              |          |               |                                           |                      |                                      |                              |       |             |                                     |                               |      |      |     | x             |                      |              |
|                |           |             | х           |                            |                |                                   |                               |                                              |          |               |                                           |                      |                                      |                              |       |             |                                     |                               |      |      |     | х             |                      |              |
|                |           |             |             | х                          |                |                                   |                               |                                              |          |               |                                           |                      |                                      |                              |       |             |                                     |                               |      |      |     |               |                      |              |
| Shutdown       | х         |             |             |                            |                |                                   |                               |                                              |          |               |                                           |                      |                                      |                              |       |             |                                     |                               | х    |      | -   |               |                      |              |
|                |           | х           | x           |                            |                |                                   |                               |                                              |          |               |                                           |                      |                                      |                              |       |             |                                     |                               | X    |      |     |               |                      |              |
|                |           |             | ~           | х                          |                |                                   |                               |                                              |          |               |                                           |                      |                                      |                              |       |             |                                     |                               | x    |      |     |               |                      |              |
| Skip           | х         |             |             |                            |                |                                   |                               |                                              |          |               |                                           |                      |                                      |                              |       |             |                                     |                               |      | х    |     |               |                      |              |
|                |           | х           |             |                            |                |                                   |                               |                                              |          |               |                                           |                      |                                      |                              |       |             |                                     |                               |      | х    |     |               |                      |              |
|                |           |             | Х           |                            |                |                                   |                               |                                              |          |               |                                           |                      |                                      |                              |       |             |                                     |                               |      | X    |     |               |                      |              |
| Internal ON    | v         |             |             | х                          |                |                                   |                               |                                              |          |               |                                           |                      |                                      |                              |       |             |                                     |                               |      | х    |     |               |                      | -            |
|                | ^         | х           |             |                            |                |                                   |                               |                                              |          |               |                                           |                      |                                      |                              |       | х           |                                     |                               |      |      |     |               |                      |              |
|                |           |             | х           |                            |                |                                   |                               |                                              |          |               |                                           |                      |                                      |                              |       |             |                                     |                               |      |      |     |               |                      |              |
|                |           |             |             | Х                          |                |                                   |                               |                                              |          |               |                                           |                      |                                      |                              |       |             |                                     |                               |      |      |     |               |                      |              |
| Routine call   | х         |             |             |                            |                |                                   |                               |                                              |          |               |                                           |                      |                                      |                              |       |             |                                     |                               |      |      |     |               |                      | х            |
|                |           | Х           | Y           |                            |                |                                   |                               |                                              |          |               |                                           |                      |                                      |                              |       |             |                                     |                               |      |      |     |               |                      | X            |
|                |           |             | ^           | х                          |                |                                   |                               |                                              |          |               |                                           |                      |                                      |                              |       |             |                                     |                               |      |      |     |               |                      | X            |

| Message type                              | J         | Co          | ntro        | ol si                      | tatu           | is fo                             | or ir                     | nter                                        | nal    | ano<br>witł | d ex<br>1 1 | (ter   | nal  | aut             | o di           | ialle                                     | er (c                | ont                                  | rol                       |                    |                                     |                      |
|-------------------------------------------|-----------|-------------|-------------|----------------------------|----------------|-----------------------------------|---------------------------|---------------------------------------------|--------|-------------|-------------|--------|------|-----------------|----------------|-------------------------------------------|----------------------|--------------------------------------|---------------------------|--------------------|-------------------------------------|----------------------|
|                                           | Not armed | Internal ON | External ON | Sensor functionality check | External alarm | With transm.fault: External alarm | Ext. alarm without holdup | With transm.fault:Ext. alarm without holdup | Threat | Holdup      | Intrusion   | Tamper | Fire | Technical alarm | Internal alarm | Int.alarm, malfunction, sensor func.check | Malfunction, general | Malfunction without AC power network | Malfunction, power supply | Trigger, not armed | Trigger, sensor functionality check | Not ready for arming |
| Intrusion                                 | х         |             |             |                            |                |                                   |                           |                                             |        |             |             |        |      |                 |                |                                           |                      |                                      |                           |                    |                                     |                      |
|                                           |           | Х           | х           | x                          | х              | х                                 | х                         | х                                           |        |             | х           |        |      |                 |                |                                           |                      |                                      |                           |                    |                                     | х                    |
| Threat,                                   | х         |             |             |                            | х              | х                                 |                           |                                             | В      | Ü           |             |        |      |                 |                |                                           |                      |                                      |                           |                    |                                     | х                    |
| Holdup                                    |           | х           | х           |                            | x<br>x         | X<br>X                            |                           |                                             | B      | Ü           |             |        |      |                 |                |                                           |                      |                                      |                           |                    |                                     | X<br>X               |
| -                                         |           |             |             | Х                          | х              | х                                 |                           |                                             | В      | Ü           |             |        |      |                 |                |                                           |                      |                                      |                           |                    |                                     | х                    |
| lamper                                    | Х         | х           |             |                            |                |                                   |                           |                                             |        |             |             |        |      |                 |                |                                           |                      |                                      |                           |                    |                                     |                      |
|                                           |           |             | х           | ×                          | х              | Х                                 | Х                         | х                                           |        |             |             | х      |      |                 |                |                                           |                      |                                      |                           |                    |                                     | х                    |
| Detector<br>malfunction<br>ND100 always-> | х         | х           | х           |                            | x              | x                                 | х                         | x                                           |        |             |             | х      |      |                 |                |                                           | х                    | x                                    |                           |                    |                                     | x                    |
| Malfunction                               | х         |             |             | х                          | -              |                                   |                           |                                             |        |             |             |        |      |                 |                |                                           |                      |                                      |                           |                    |                                     |                      |
| Input                                     |           | х           | х           |                            |                |                                   |                           |                                             |        |             |             |        |      |                 |                |                                           | х                    | x                                    |                           |                    |                                     | х                    |
|                                           |           |             |             | Х                          |                |                                   |                           |                                             |        |             |             |        |      |                 |                |                                           |                      |                                      |                           |                    |                                     |                      |
| Malfunction<br>System                     | Х         | х           |             |                            |                |                                   |                           |                                             |        |             |             |        |      |                 |                |                                           |                      |                                      |                           |                    |                                     |                      |
|                                           |           |             | х           | х                          |                |                                   |                           |                                             |        |             |             |        |      |                 |                |                                           | х                    | Х                                    |                           |                    |                                     | Х                    |
| AC power                                  | х         |             |             |                            |                |                                   |                           |                                             |        |             |             |        |      |                 |                |                                           |                      |                                      |                           |                    |                                     |                      |
| malfunction                               |           | Х           | х           | ~                          |                |                                   |                           |                                             |        |             |             |        |      |                 |                |                                           | х                    |                                      | х                         |                    |                                     | х                    |
| Fire                                      | х         |             |             | ^                          |                |                                   |                           |                                             |        |             |             |        |      |                 |                |                                           |                      |                                      |                           |                    |                                     |                      |
|                                           |           | Х           |             |                            |                |                                   |                           |                                             |        |             |             |        | ~    |                 |                |                                           |                      |                                      |                           |                    |                                     |                      |
|                                           |           |             | X           | х                          |                |                                   |                           |                                             |        |             |             |        | X    |                 |                |                                           |                      |                                      |                           |                    |                                     |                      |
| Technology                                | х         | v           |             |                            |                |                                   |                           |                                             |        |             |             |        |      |                 |                |                                           |                      |                                      |                           |                    |                                     |                      |
|                                           |           | ~           | х           |                            |                |                                   |                           |                                             |        |             |             |        |      | х               |                |                                           |                      |                                      |                           |                    |                                     |                      |
| Clearura                                  |           |             |             | х                          |                |                                   |                           |                                             |        |             |             |        |      |                 |                |                                           |                      |                                      |                           |                    |                                     |                      |
| Ciosure                                   | х         | х           |             |                            |                |                                   |                           |                                             |        |             |             |        |      |                 |                |                                           |                      |                                      |                           |                    |                                     |                      |
|                                           |           |             | Х           | x                          |                |                                   |                           |                                             |        |             |             |        |      |                 |                |                                           |                      |                                      |                           |                    |                                     |                      |

| Message type   | Op<br>sta | era<br>itus | ting        | I                          |                | (                                 | Cor                           | ntro                                         | l sta    | atus          | s fo                                      | r in<br>(cc          | terr<br>ontr                         | nal a<br>ol v                | and<br>vith | ext<br>)    | ern                                 | al a                          | auto | o dia | alle          | r                    |              |
|----------------|-----------|-------------|-------------|----------------------------|----------------|-----------------------------------|-------------------------------|----------------------------------------------|----------|---------------|-------------------------------------------|----------------------|--------------------------------------|------------------------------|-------------|-------------|-------------------------------------|-------------------------------|------|-------|---------------|----------------------|--------------|
|                | Not armed | Internal ON | External ON | Sensor functionality check | External alarm | With transm.fault: External alarm | External alarm without holdup | With transm.fault: Ext. alarm without holdup | Kidwatch | Medical alarm | Int.alarm, malfunction, sensor func.check | Malfunction, general | Malfunction without AC power network | Changeover armed / not armed | Armed       | Internal ON | Trigger, sensor functionality check | Sensor functionality check ON | OFF  | Skip  | General reset | Not ready for arming | Routine call |
| Neg. acknow-   | х         |             |             |                            |                |                                   |                               |                                              |          |               |                                           |                      |                                      |                              |             |             |                                     |                               |      |       |               |                      |              |
| ledgement      |           | х           |             |                            |                |                                   |                               |                                              |          |               |                                           |                      |                                      |                              |             |             |                                     |                               |      |       |               |                      |              |
|                |           |             | х           |                            |                | х                                 |                               | х                                            |          |               |                                           | х                    | х                                    |                              |             |             |                                     |                               |      |       |               |                      |              |
|                |           |             |             | Х                          |                |                                   |                               |                                              |          |               |                                           |                      |                                      |                              |             |             |                                     |                               |      |       |               |                      |              |
| Medical        | х         | v           |             |                            |                |                                   |                               |                                              |          | X             |                                           |                      |                                      |                              |             |             |                                     |                               |      |       |               |                      |              |
|                |           | ~           | x           |                            |                |                                   |                               |                                              |          | x             |                                           |                      |                                      |                              |             |             |                                     |                               |      |       |               |                      |              |
|                |           |             |             | х                          |                |                                   |                               |                                              |          |               |                                           |                      |                                      |                              |             |             |                                     |                               |      |       |               |                      |              |
| Detection area | х         |             |             |                            |                |                                   |                               |                                              |          |               |                                           |                      |                                      | х                            |             |             |                                     |                               |      |       |               |                      |              |
|                |           | х           |             |                            |                |                                   |                               |                                              |          |               |                                           |                      |                                      |                              |             |             |                                     |                               |      |       |               |                      |              |
|                |           |             | х           | v                          |                |                                   |                               |                                              |          |               |                                           |                      |                                      | х                            | х           |             |                                     |                               |      |       |               |                      |              |
| Pagat          | v         |             |             | х                          |                |                                   |                               |                                              |          |               |                                           |                      |                                      |                              |             |             |                                     |                               |      |       | v             |                      |              |
| Resel          | X         | x           |             |                            |                |                                   |                               |                                              |          |               |                                           |                      |                                      |                              |             |             |                                     |                               |      |       | x             |                      |              |
|                |           | ^           | х           |                            |                |                                   |                               |                                              |          |               |                                           |                      |                                      |                              |             |             |                                     |                               |      |       | ^             |                      |              |
|                |           |             |             | х                          |                |                                   |                               |                                              |          |               |                                           |                      |                                      |                              |             |             |                                     |                               |      |       |               |                      |              |
| Shutdown       | х         |             |             |                            |                |                                   |                               |                                              |          |               |                                           |                      |                                      |                              |             |             |                                     |                               | х    |       |               |                      |              |
|                |           | х           |             |                            |                |                                   |                               |                                              |          |               | -                                         |                      |                                      |                              |             |             |                                     |                               | х    |       |               |                      |              |
|                |           |             | х           | v                          |                |                                   |                               |                                              |          |               | -                                         |                      |                                      |                              |             |             |                                     |                               | х    |       |               |                      |              |
| Skin           | v         |             |             | X                          |                |                                   |                               |                                              |          |               |                                           |                      |                                      |                              |             |             |                                     |                               |      | v     |               | -                    |              |
| Скір           | ^         | x           |             |                            |                |                                   |                               |                                              |          |               |                                           |                      |                                      |                              |             |             |                                     |                               |      | ×     |               |                      |              |
|                |           |             | х           |                            |                |                                   |                               |                                              |          |               |                                           |                      |                                      |                              |             |             |                                     |                               |      | X     |               |                      |              |
|                |           |             |             | х                          |                |                                   |                               |                                              |          |               |                                           |                      |                                      |                              |             |             |                                     |                               |      |       |               |                      |              |
| Internal ON    | х         |             |             |                            |                |                                   |                               |                                              |          |               |                                           |                      |                                      |                              |             |             |                                     |                               |      |       |               |                      |              |
|                |           | х           |             |                            |                |                                   |                               |                                              |          |               |                                           |                      |                                      |                              |             | х           |                                     |                               |      |       |               |                      |              |
|                |           |             | х           | v                          |                |                                   |                               |                                              |          |               |                                           |                      |                                      |                              |             |             |                                     |                               |      |       |               |                      |              |
| Routine coll   | v         |             |             | ٨                          | -              |                                   |                               |                                              |          |               |                                           |                      |                                      |                              |             |             |                                     |                               |      |       |               | <u> </u>             | v            |
|                | ×         | x           |             |                            | -              |                                   |                               | -                                            |          |               |                                           |                      |                                      |                              |             |             | -                                   | -                             |      |       |               |                      | ×            |
|                |           |             | х           |                            |                |                                   |                               |                                              |          |               |                                           |                      |                                      |                              |             |             |                                     |                               |      |       |               |                      | X            |
|                |           |             |             | х                          |                |                                   |                               |                                              |          |               |                                           |                      |                                      |                              |             |             |                                     |                               |      |       |               |                      |              |

| Message type   | Op<br>sta | era<br>itus | ting        | I                               | BE300 di         | sp                                | lay                              | s ai         | nd              | cer                      | tra                         | l fu                                 | nc                                   | tior                                   | าร                                    |                 |                                    |                   |               |                               |                 |
|----------------|-----------|-------------|-------------|---------------------------------|------------------|-----------------------------------|----------------------------------|--------------|-----------------|--------------------------|-----------------------------|--------------------------------------|--------------------------------------|----------------------------------------|---------------------------------------|-----------------|------------------------------------|-------------------|---------------|-------------------------------|-----------------|
|                | Not armed | Internal ON | External ON | Sensor functionality (SF) check | Message type     | Autom. message display (priority) | Autom. display only in code mode | LED on BE300 | Buzzer on BE300 | Display in 'Triggerings' | Display in 'View detectors' | Display in 'Sensor func. check' menu | Repeated control operations possible | Message suppression through 'Function' | Door/route detector (with 'Function') | Reset necessary | Tamper reset necessary (installer) | Background memory | Alarm counter | Overdrive code switching unit | sShutdown, skip |
| Intrusion      | х         |             |             |                                 | Trigger          | 5                                 |                                  |              |                 | Х                        | Х                           |                                      |                                      |                                        | Х                                     |                 |                                    |                   |               |                               | х               |
|                |           | х           | v           |                                 | Intrusion        | 7                                 |                                  | r            | X               | X                        | X                           |                                      |                                      |                                        | X                                     | X               |                                    | X                 | v             | ×                             | X               |
|                |           |             | ~           | х                               | SF alarm         | 4                                 |                                  | 1            | ~               | X                        | X                           | х                                    |                                      |                                        | ~                                     | ~               |                                    | X                 | ~             | ^                             | X               |
| Tamper         | х         |             |             |                                 | Tamper           | 7                                 |                                  | r            | х               | х                        | х                           |                                      |                                      |                                        |                                       |                 | х                                  | х                 |               |                               | х               |
|                |           | х           |             |                                 | Tamper           | 7                                 |                                  | r            | х               | х                        | х                           |                                      |                                      |                                        |                                       |                 | х                                  | х                 |               |                               | х               |
|                |           |             | х           |                                 | Tamper           | 7                                 |                                  | r            | х               | х                        | х                           |                                      |                                      |                                        |                                       |                 | х                                  | х                 | х             | Х                             | х               |
| Detector       |           |             |             | Х                               | Tamper           | 7                                 |                                  | r            | X               | X                        | X                           |                                      |                                      |                                        |                                       |                 | Х                                  | X                 |               |                               | X               |
| Detector       | х         | v           |             |                                 | Malfunc.         | <u>৩</u>                          |                                  | g            | X               | X                        | X                           |                                      |                                      |                                        | -                                     | X               |                                    | X                 |               |                               | X               |
| ND100 always-> |           | ^           | х           |                                 | Tamper           | 7                                 |                                  | r            | x               | x                        | x                           |                                      |                                      |                                        |                                       | ^               | х                                  | x                 | х             | х                             | x               |
|                |           |             |             | х                               | Malfunc.         | 3                                 |                                  | g            | х               | х                        | х                           |                                      |                                      |                                        |                                       | х               |                                    | х                 |               |                               | х               |
| Malfunction    | х         |             |             |                                 | Malfunc.         | 3                                 |                                  | g            | х               | х                        | х                           |                                      |                                      | х                                      |                                       | х               |                                    | х                 |               |                               | х               |
| Input          |           | х           |             |                                 | Malfunc.         | 3                                 |                                  | g            | х               | х                        | х                           |                                      |                                      | х                                      |                                       | х               |                                    | х                 |               |                               | х               |
|                |           |             | х           |                                 | Malfunc.         | 3                                 |                                  | g            | х               | х                        | х                           |                                      |                                      | х                                      |                                       | х               |                                    | Х                 | х             | Х                             | х               |
|                |           |             |             | х                               | SF alarm         | 4                                 |                                  |              |                 | Х                        | Х                           | Х                                    |                                      | Х                                      |                                       |                 |                                    | Х                 |               |                               | Х               |
| Malfunction    | х         | v           |             |                                 | Malfunc.         | 3                                 |                                  | g            | X               | X                        | X                           |                                      |                                      | X                                      |                                       | X               |                                    | X                 |               |                               | X               |
| System         |           | ^           | x           |                                 | Malfunc.         | 3                                 |                                  | a            | ×               | ×                        | ×                           |                                      |                                      | ×                                      |                                       | ×               |                                    | ×                 | х             | x                             | ×               |
|                |           |             | ~           | х                               | Malfunc.         | 3                                 |                                  | 3            | X               | x                        | x                           |                                      |                                      | X                                      |                                       | ~               |                                    | X                 | ~             | ~                             | X               |
| Malfunction    | х         |             |             |                                 | Malfunc.         | 3                                 |                                  | g            | х               | х                        | х                           |                                      |                                      | х                                      |                                       |                 |                                    | х                 |               |                               | х               |
| AC power       |           | х           |             |                                 | Malfunc.         | 3                                 |                                  | g            | х               | х                        | х                           |                                      |                                      | х                                      |                                       | х               |                                    | х                 |               |                               | х               |
|                |           |             | х           |                                 | Malfunc.         | 3                                 |                                  | g            | Х               | Х                        | Х                           |                                      |                                      | Х                                      | -                                     | х               |                                    | Х                 | х             | Х                             | Х               |
| Throat         | v         |             |             | X                               | Wallunc.         | 3                                 | v                                | r            | X               | X                        | X                           |                                      | v                                    | Х                                      |                                       | v               |                                    | X                 | v             | v                             | X               |
| Holdup         | x         | x           |             |                                 | Holdup           | 7                                 | x                                | r            | x               | x                        | x                           |                                      | x                                    |                                        | -                                     | x               |                                    | x                 | x             | X                             | x               |
| Totoop         |           |             | х           |                                 | Holdup           | 7                                 | x                                | r            | x               | х                        | x                           |                                      | x                                    |                                        | -                                     | x               |                                    | х                 | x             | x                             | x               |
|                |           |             |             | х                               | Holdup           | 7                                 | х                                | r            | х               | х                        | х                           |                                      | х                                    |                                        |                                       | х               |                                    | х                 | х             | Х                             | х               |
| Fire           | х         |             |             |                                 | Fire             | 5                                 |                                  |              | х               | х                        | х                           |                                      |                                      | х                                      |                                       | х               |                                    | х                 |               |                               | х               |
|                |           | х           |             |                                 | Fire             | 5                                 |                                  |              | х               | х                        | х                           |                                      |                                      | х                                      | -                                     | х               |                                    | х                 |               |                               | х               |
|                |           |             | х           | ×                               | Fire<br>SE alarm | 5<br>1                            |                                  |              | Х               | X                        | X                           | v                                    |                                      | X                                      | -                                     | х               |                                    | X                 |               | Х                             | X               |
| Technology     | x         |             |             | ^                               | Technol          | 5                                 |                                  |              | ¥               | x                        | x                           | ^                                    |                                      | x                                      |                                       | ¥               |                                    | x                 |               |                               | X               |
| reennoiegy     | ~         | х           |             |                                 | Technol.         | 5                                 |                                  |              | X               | x                        | x                           |                                      |                                      | X                                      |                                       | x               |                                    | X                 |               |                               | X               |
|                |           |             | х           |                                 | Technol.         | 5                                 |                                  |              | х               | х                        | х                           |                                      |                                      | х                                      |                                       | х               |                                    | Х                 |               |                               | х               |
|                |           |             |             | Х                               | SF alarm         | 4                                 |                                  |              |                 | х                        | х                           | х                                    |                                      | х                                      |                                       |                 |                                    | Х                 |               |                               | х               |
| Closure        | х         |             |             |                                 | Trigger          | 5                                 |                                  |              |                 | х                        | х                           |                                      |                                      |                                        |                                       |                 |                                    |                   |               |                               |                 |
|                |           | х           |             |                                 | Trigger          | 5                                 |                                  |              |                 | X                        | X                           |                                      |                                      |                                        |                                       |                 |                                    |                   |               |                               |                 |
|                |           |             | X           | х                               | SF alarm         | э<br>4                            |                                  |              |                 | X<br>X                   | X<br>X                      | x                                    |                                      |                                        |                                       |                 |                                    | х                 |               |                               |                 |

| Message type   | Op<br>sta | era<br>tus  | ting        | I                          | BE300 di     | sp                                | lay                              | s ai         | nd              | cer                      | ntra                        | l fu                                 | nc                                   | tior                                   | าร                                    |                 |                                    |                   |               |                               |                |
|----------------|-----------|-------------|-------------|----------------------------|--------------|-----------------------------------|----------------------------------|--------------|-----------------|--------------------------|-----------------------------|--------------------------------------|--------------------------------------|----------------------------------------|---------------------------------------|-----------------|------------------------------------|-------------------|---------------|-------------------------------|----------------|
|                | Not armed | Internal ON | External ON | Sensor functionality check | Message type | Autom. message display (priority) | Autom. display only in code mode | LED on BE300 | Buzzer on BE300 | Display in 'Triggerings' | Display in 'View detectors' | Display in 'Sensor func. check' menu | Repeated control operations possible | Message suppression through 'Function' | Door/route detector (with 'Function') | Reset necessary | Tamper reset necessary (installer) | Background memory | Alarm counter | Overdrive code switching unit | Shutdown, skip |
| Neg. acknow-   | х         |             |             |                            | Transm.f.    | 4                                 |                                  | g            | х               | х                        | х                           |                                      |                                      |                                        |                                       | х               |                                    | х                 |               |                               | х              |
| ledgement      |           | х           |             |                            | Transm.f.    | 4                                 |                                  | g            | Х               | х                        | х                           |                                      |                                      |                                        |                                       | х               |                                    | х                 |               |                               | х              |
|                |           |             | х           |                            | Transm.f.    | 4                                 |                                  | g            | х               | х                        | х                           |                                      |                                      |                                        |                                       | х               |                                    | х                 |               |                               | х              |
|                |           |             |             | Х                          | I ransm.t.   | 4                                 |                                  | g            | Х               | Х                        | Х                           |                                      |                                      |                                        |                                       | Х               |                                    | Х                 |               |                               | Х              |
| Medical        | х         |             |             |                            | Medicine     | 5                                 |                                  |              | Х               | Х                        | Х                           |                                      |                                      | Х                                      |                                       | Х               |                                    | Х                 |               |                               | Х              |
|                |           | х           | v           |                            | Medicine     | 5                                 |                                  |              | X               | X                        | X                           |                                      |                                      | X                                      |                                       | X               |                                    | X                 |               |                               | X              |
|                |           |             | X           | Y                          | Medicine     | 5                                 |                                  |              | X               | X                        | X                           |                                      |                                      | X                                      |                                       | X               |                                    | X                 |               |                               | X              |
| Detection area | v         |             |             | ^                          | Not armed    | 0                                 |                                  |              | ^               | ^                        | ^                           |                                      |                                      | ^                                      |                                       | ^               |                                    | ×                 |               |                               | ^              |
| Delection alea | ^         | x           |             |                            | not annea    | 0                                 |                                  |              |                 |                          |                             |                                      |                                      |                                        |                                       |                 |                                    | ^                 |               |                               |                |
|                |           | ~           | х           |                            | Armed        | 0                                 |                                  |              |                 | х                        | х                           |                                      |                                      |                                        |                                       |                 | х                                  | х                 |               |                               |                |
|                |           |             |             | х                          | Sens.chk.    | 5                                 |                                  |              |                 | X                        | X                           |                                      |                                      |                                        |                                       |                 |                                    | х                 |               |                               |                |
| Shutdown       | х         |             |             |                            | Shutdown     | 0                                 |                                  |              |                 | х                        | х                           |                                      |                                      |                                        |                                       |                 |                                    | х                 |               |                               |                |
|                |           | х           |             |                            | Shutdown     | 0                                 |                                  |              |                 | X                        | X                           |                                      |                                      |                                        |                                       |                 |                                    | х                 |               |                               |                |
|                |           |             | х           |                            | Shutdown     | 0                                 |                                  |              |                 | х                        | х                           |                                      |                                      |                                        |                                       |                 |                                    | х                 |               |                               |                |
|                |           |             |             | х                          | Shutdown     | 0                                 |                                  |              |                 | Х                        | Х                           |                                      |                                      |                                        |                                       |                 |                                    | х                 |               |                               |                |
| Skip           | х         |             |             |                            | Skip         | 0                                 |                                  |              |                 | х                        | х                           |                                      |                                      |                                        |                                       |                 |                                    | Х                 |               |                               |                |
|                |           | х           |             |                            | Skip         | 0                                 |                                  |              |                 | х                        | х                           |                                      |                                      |                                        |                                       |                 |                                    | х                 |               |                               |                |
|                |           |             | Х           |                            | Skip         | 0                                 |                                  |              |                 | Х                        | Х                           |                                      |                                      |                                        |                                       |                 |                                    | Х                 |               |                               |                |
|                |           |             |             | Х                          | Skip         | 0                                 |                                  |              |                 | Х                        | Х                           |                                      |                                      |                                        |                                       |                 |                                    | Х                 |               |                               |                |
| Internal ON    | х         |             |             |                            | <u></u>      | _                                 |                                  |              |                 |                          |                             |                                      |                                      |                                        |                                       |                 |                                    |                   |               |                               |                |
|                |           | Х           |             |                            | ON           | 5                                 |                                  |              |                 |                          |                             |                                      |                                      |                                        |                                       |                 |                                    | Х                 |               |                               |                |
|                |           |             | х           | ~                          |              |                                   |                                  |              |                 |                          |                             |                                      |                                      |                                        |                                       |                 |                                    |                   |               |                               |                |
| Denenateri     |           |             |             | X                          | Deven        | ~                                 |                                  |              |                 |                          |                             |                                      |                                      |                                        |                                       |                 |                                    |                   |               |                               |                |
| Parameteri-    | х         | v           |             |                            | Param        | 5                                 |                                  |              |                 |                          |                             |                                      |                                      |                                        |                                       |                 |                                    | х                 |               |                               |                |
| SallON         |           | X           | v           |                            |              |                                   |                                  |              |                 |                          |                             |                                      |                                      |                                        |                                       |                 |                                    |                   |               |                               |                |
|                |           |             | ^           | ¥                          | Param        | 5                                 |                                  |              |                 |                          |                             |                                      |                                      |                                        |                                       |                 |                                    | ¥                 |               |                               |                |
| Routine call   | v         |             |             | ^                          | Poutcoll     | 5                                 |                                  |              |                 |                          |                             |                                      |                                      |                                        |                                       |                 |                                    | ^                 |               |                               |                |
|                | *         | v           |             |                            | Routcall     | 5                                 |                                  |              |                 |                          |                             |                                      |                                      |                                        |                                       |                 |                                    |                   |               |                               |                |
|                |           | <u> </u>    | x           |                            | Routcall     | 5                                 |                                  |              |                 |                          |                             |                                      |                                      |                                        |                                       |                 |                                    |                   |               |                               |                |
|                |           |             |             | х                          | Routcall     | 5                                 |                                  |              |                 |                          |                             |                                      |                                      |                                        |                                       |                 |                                    |                   |               | <u>.</u>                      |                |

# 11 Abbreviation list

- AT Alarm Transceiver
- ATB Indicator board
- AWUG Auto dialler
- BE Keypad
- BS Module
- DIN Deutsches Institut für Normung
- ESG External sounder / flash unit
- GK Tamper contact
- GLT DC circuit technology
- GMA Security system
- KD Junction box
- LSN Local SecurityNetwork
- NAK Branch coupler
- NBS Intrusion block-type lock
- NKK Contact coupler
- NNK Intrusion coupler
- NVK Arming device coupler
- PL Primary line
- TAE Telecommunication connection unit
- UAE Universal connection unit
- ÜE Transmission unit
- VDE Verband Deutscher Elektrotechniker
- VdS VERBAND DER SCHADENVERSICHERER e.V.

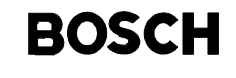

Geschäftsbereich Sicherheitstechnik, Ludwig - Bölkow - Allee (Tor 2), D-85521 Ottobrunn, (Postfach 1270, D-85504 Ottobrunn) Telephone +49 -89-6290-1888, Fax +49-89-6290-1581

> 610-4.998.101.911 Issue: 2 As at: Sept. 01